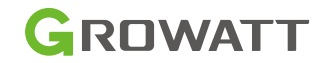

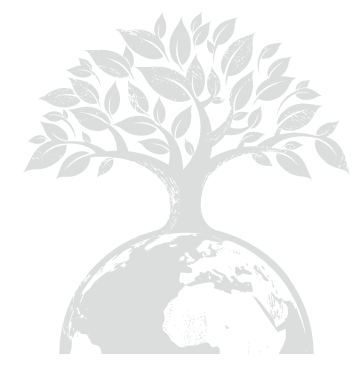

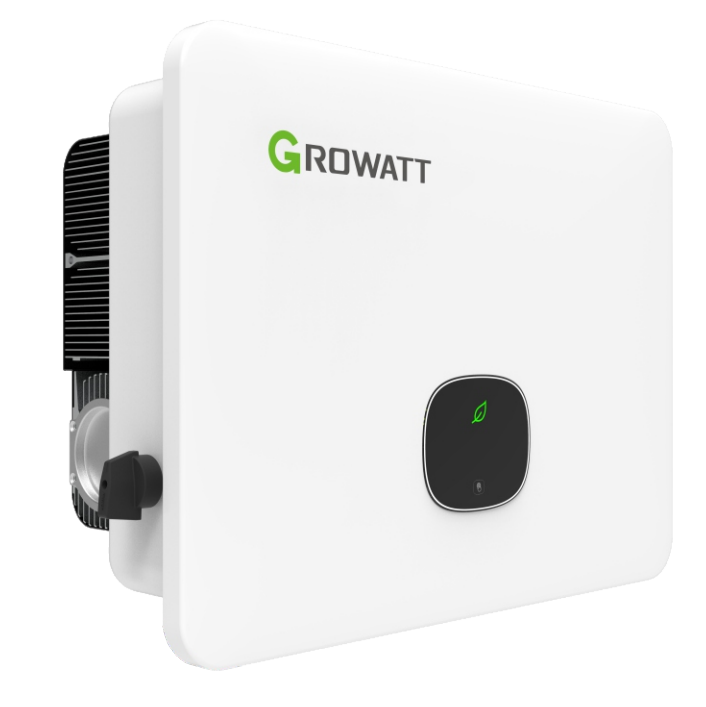

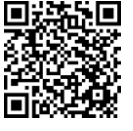

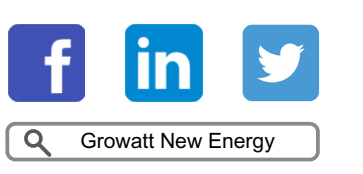

Download Manual

Shenzhen Growatt New Energy Co., Ltd 4-13/F, Building A, Sino-German (Europe) Industrial Park, Hangcheng Ave, Bao'an District, Shenzhen, China

**T** +86 0755 2747 1942

E service@ginverter.com

W www.ginverter.com

GR-UM-320-A-00

# Installation &

**Operation Manual** 

# Contents

| 1 Notes on this manual     | 1.1 Validity<br>1.2 Intended audience<br>1.3 Symbols in this document                                                                                                    |
|----------------------------|----------------------------------------------------------------------------------------------------|
| 2 Safety                   | 2.1 Product description and features<br>2.2 Qualified personnel<br>2.3 Safety instruction                                                                                                    |
| 3 Product overview         | 3.1 Appearance<br>3.2 Dimensions<br>3.3 Storage environment                                                                                                    |
| 4 Inspection upon delivery |                                                                                                    |
| 5 Installation             | 5.1 Basic installation requirements<br>5.2 Wall-mounted installation<br>5.3 Installing the inverter                                                                                                    |
| 6 Electrical connection    | <ul> <li>6.1 Security</li> <li>6.2 AC side wiring</li> <li>6.3 DC side wiring</li> <li>6.4 Connecting the Bidirectional DC/DC Box</li> <li>6.5 Connecting the signal cable</li> <li>6.6 Grounding the inverter</li> <li>6.7 Active power control with a smart meter or a ripple control receiver</li> <li>6.8 Inverter demand response modes (DRMs)</li> <li>6.9 GFCI (Standard)</li> <li>6.10 AFCI (Optional)</li> <li>6.11 Backup function (Optional)</li> </ul> |

| 7 Commissioning                     |                                                                                                    | 13 Troubleshooting              | 13.1 Error message<br>13.2 System warning<br>13.3 Systen error                                                         |
|-------------------------------------|----------------------------------------------------------------------------------------------------|---------------------------------|----------------------------------------------------------------------------------------------------|
| 8 Working mode                      | 8.1 Operating mode<br>8.2 Failure mode<br>8.3 Shutdown mode                                            | 14 Manufacturer Warranty        |                                                                                                    |
| 9 OLED display and the touch button | <ul><li>9.1 Starting the inverter</li><li>9.2 General settings</li><li>9.3 Advanced settings</li></ul> | 15 Decommissioning              | 15.1 Removing the inverter<br>15.2 Packing the inverter<br>15.3 Storing the inverter<br>15.4 Disposing of the inverter |
| 10 Communication and monitoring     | 10.1 COM port<br>10.2 USB-A                                                                            | 16 EU declaration of conformity |                                                                                                    |
| 11 Maintenance and cleaning         | 11.1 Checking the heat dissipation<br>11.2 Cleaning the inverter<br>11.3 Checking the DC disonnect     | 17 Specification                |                                                                                                    |
| 12 Powering on/off the inverter     | 12.1 Powering on the inverter<br>12.2 Powering off the inverter                                        | 18 EU Certificate of Compliance |                                                                                                    |
|                                     |                                                                                                    | 19 Contect us                   |                                                                                                    |

# 1 Notes on this manual

# 1.1 Validity

This manual is intended to provide product information and installation instructions regarding MID TL3-XH inverters manufactured by Shenzhen Growatt New Energy Co.,Ltd.(hereinafter referred to as Growatt). Please read this manual carefully before using the product. Please note that the content of this manual is subject to change without notice.

MID 11KTL3-XH MID 12KTL3-XH MID 13KTL3-XH MID 15KTL3-XH MID 17KTL3-XH MID 20KTL3-XH MID 25KTL3-XH MID 25KTL3-XH MID 30KTL3-XH

### 1.2 Intended audience

This manual is intended for professional electricians who possess the required qualifications.Reading through this manual and observing all the precautions, qualified electrical technicians will be able to properly install, configure and troubleshoot the MID TL3-XH series inverters.

Should any questions arise during installation, you can visit www.ginverter.com and leave a message. Or you can call our 24-hour service line at +86 755 2747 1942.

# 1.3 Symbols in this document

#### 1.3.1 Symbols in this document

Warning notes indicate possible hazards to the equipment or personnel. It calls attention to a procedure which, if not correctly performed or adhered to, could result in damage or destruction of the instrument and personal injury.

| Symbol | Description                                                                                                  |
|--------|----------------------------------------------------------------------------------------------------|
|        | <b>DANGER</b> indicates a hazardous situation which, if not avoided, will result in death or serious injury. |
|        | WARNING indicates a hazardous situation which, if not avoided, could result in death or serious injury.      |

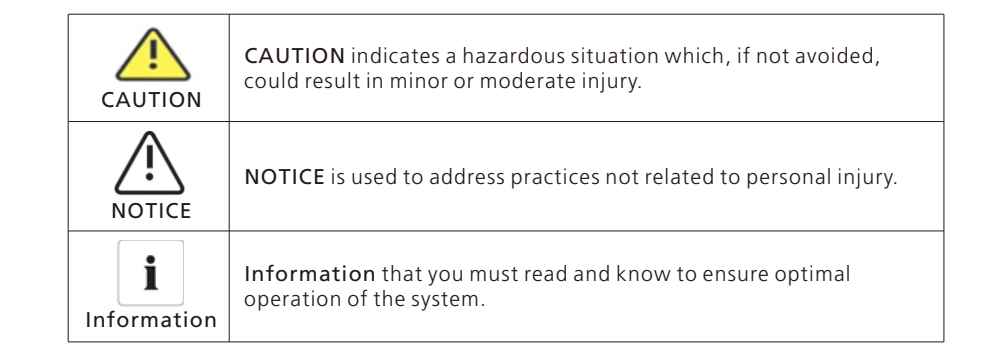

#### 1.3.2 Markings on this product

| Symbol | Explanation                                                                                                    |
|--------|----------------------------------------------------------------------------------------------------|
| A      | Beware of high voltages                                                                                                    |
|        | Beware of fire                                                                                                    |
|        | Beware of hot surface                                                                                                    |
|        | Delay discharge: observing a waiting time of 5 minutes                                                                                                    |
|        | Grounding: indicates the position for connecting the PE cable                                                                                                    |
|        | Direct Current (DC)                                                                                                    |
| $\sim$ | Alternating Current (AC)                                                                                                    |
|        | Refer to the manual                                                                                                    |
| CE     | CE marking<br>The inverter complies with the requirements of the applicable EU<br>directives                                                                                   |
|        | Do not dispose of the product together with the household waste<br>but in accordance with the disposal regulations for electronic waste<br>applicable at the installation site |

#### 1.3.3 Glossary

#### AC

Abbreviation for "Alternating Current"

#### DC Abbrev

Abbreviation for "Direct Current"

# Energy

Energy is measured in Wh (watt hours), kWh (kilowatt hours) or MWh (megawatt hours). The energy is power multiplied by time. For example, if the inverter operates at a constant power of 4600 W for 30 minutes and then at a constant power of 2300 W for 30 minutes, it would have generated a total energy output of 3450 Wh in that hour and fed it into the power distribution grid.

#### Power

Power is measured in W (watts), kW (kilowatts) or MW (megawatts). Power is an instantaneous value. It displays the power that the inverter is currently feeding into the power distribution grid.

#### Power rate

Power rate is the ratio of current power fed into the power distribution grid and the maximum power of the inverter that can be fed into the power distribution grid.

#### Power factor

Power factor is the ratio between real power (measured in watts) and apparent power (measured in Volt-Amps). When the current and voltage are in phase, the power factor is 1.0. In an AC circuit, the power is not always equal to the direct product of volts and amperes due to reactive components. In order to find the true power of a single-phase AC circuit, the product of volts and amperes must be multiplied by the power factor. **PV** 

#### Abbreviation for photovoltaic.

#### Wireless communication

The external wireless communication technology is a radio technology that enables communication between the inverter and other communication products. The external wireless communication does not require line of sight between the devices and it is a selective purchasing option.

# 2.1 Product description and features

#### 2.1.1 Product description

Growatt series hybrid inverters are designed to convert the DC power generated by the PV panels into three-phase AC power and export it to the grid or store the DC power in the batteries. The MID 11-20K TL3-XH series inverters feature 2 maximum power point (MPP) trackers. Each tracker is connected to two PV strings, allowing for the configuration of two PV arrays of different solar panels. The MID 25-30K TL3-XH series inverters feature 3 MPP trackers. Each tracker can be connected to two strings, enabling the configuration of three PV arrays of different solar panels.

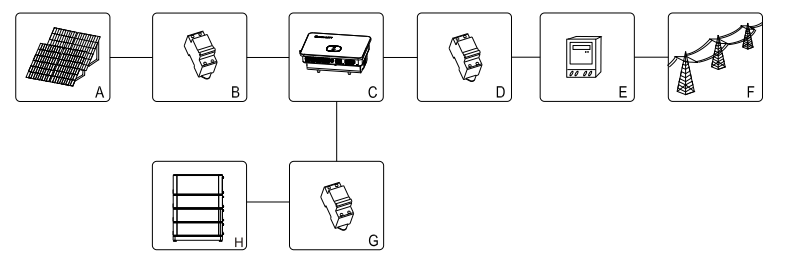

| Fig | 2. | 1 |
|-----|----|---|
|-----|----|---|

| Position | Description                              |
|----------|------------------------------------------|
| A        | Solar panel                              |
| В        | DC circuit breaker                       |
| С        | Inverter                                 |
| D        | AC circuit breaker                       |
| E        | Electric energy meter                    |
| F        | Utility grid                             |
| G        | DC circuit breaker                       |
| Н        | Battery matched with-XH series inverters |

As shown in Fig 2.1 above, a PV Energy Storage System consists of PV modules, the solar inverter, the utility grid and other components, among which the inverter plays a key role.

**Note:** If the selected photovoltaic module requires positive or negative grounding, please contact Growatt for technical support before installation.

#### 2.1.2 Product features

The inverter features the following highlights:

- Three MPP trackers for MID 25-30K TL3-XH series inverters (Two for MID 11-20K series)
- > Built-in DC switch
- Support RS485/Wi-Fi/GPRS/4G communication
- Input voltage range: 160V to 1100V
- > 98.0% Max. efficiency
- OLED+LED/WIFI+APP display
- Display options of OLED+LED/Wi-Fi+APP
- > Easy operation with the touch button

- > IP66 protection
- Lightweight designe: 30kg
- > Easy installation
- Support energy storage and backup mode, which requires the installation of a backup box
- > Integrated with phase-level export limitation function
- > Integrated with AC power supply function
- Integrated with energy storage one-key detection function
- Integrated with AC power supply function to realize the 24h self-consumption monitoring

# 2.2 Qualified personnel

The grid-tied inverter system can only operate properly when correctly connected to the AC distribution network. Before connecting the MID TL3-XH inverter to the power distribution grid, you need to obtain approval from the local utility company. Only qualified and trained technical personnel are allowed to perform the electrical connection.

# 2.3 Safety instructions

1.Please read this manual carefully before installation. Growatt shall not be liable for any damage caused by failure to follow the instructions and safety precautions specified in this manual.

2.Only professional electricians and mechanical engineers are allowed to perform operations on the inverter and connect cables.

3. When installing the inverter, do not move other parts inside the chassis other than the wiring terminals.

4.All electrical installations must comply with local electrical safety standards.

5.For maintenance services, please contact designated professional personnel in the local area.

6.Before operating the inverter to generate power in grid-tied mode, ensure that you have obtained approval from the local power grid department.

7.When installing PV modules during the day, use opaque materials to cover the modules. Failing to do so can result in high voltage at the terminals, posing a risk to personal safety.

#### 2.3.1 Assembly Warnings

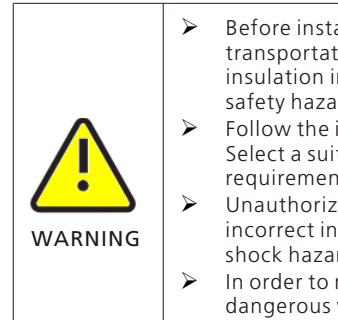

- Before installation, pleae check the unit to ensure that there is no transportation or handling damage, which may affect the insulation integrity or safety clearances; otherwise, it may cause safety hazards.
- Follow the instructions in this manual to assemble the inverter. Select a suitable mounting location and comply with the specified requirements of cooling.
- Unauthorized removal of necessary protections, improper use, incorrect installation and operation may lead to serious safety and shock hazards and/or equipment damage.
- In order to minimize the possibility of shock hazards due to dangerous voltages, cover the entire solar array with dark colored materials before connecting the array to any equipment.

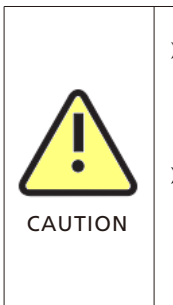

- Grounding the PV modules: MID TL3-XH inverters are transformerless, meaning that there is no galvanic separation. Do not ground the DC side of the MID TL3-XH inverter, but you need to ground the mounting frame of the PV module. Otherwise, it will report the error message "PV ISO Low".
- Comply with the local requirements for grounding the PV modules and the PV generator. GROWATT recommends connecting the generator frame and other electrically conductive surfaces in a manner which ensures continuous conduction with ground in order to have optimal protection of the system and personnel.

#### 2.3.2 Electrical Connection Warnings

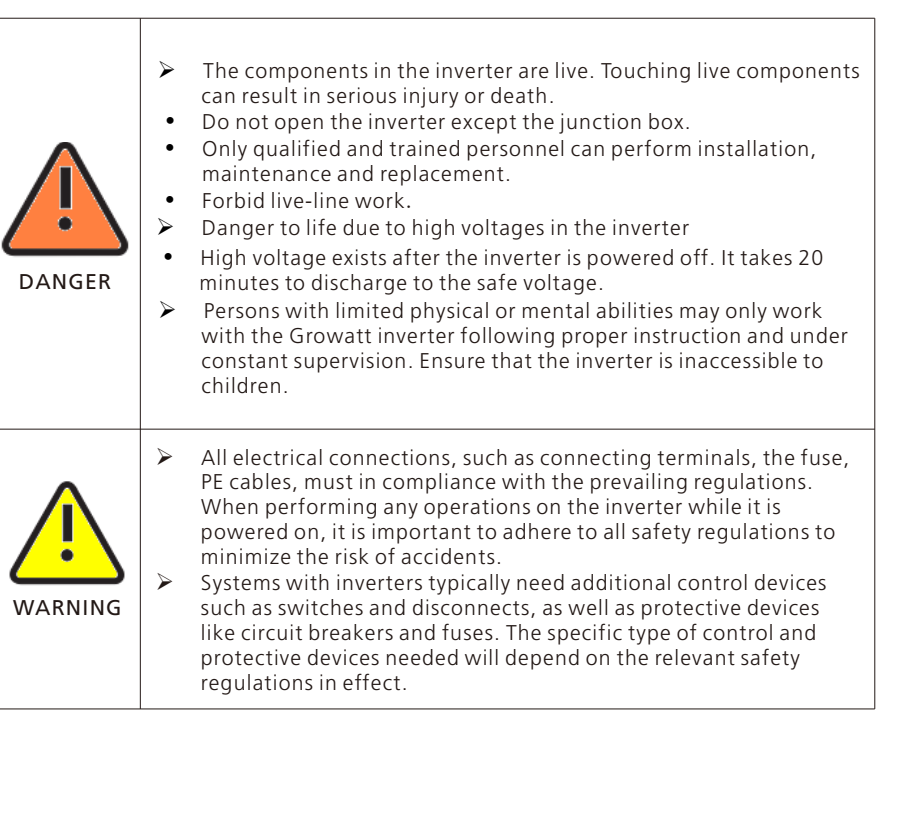

# **Product overview 3**

### 2.3.3 Operation Warnings

| WARNING | <ul> <li>Ensure all connectors are sealed and secured during operation.</li> <li>Although designed to meet all safety requirements, some parts and surfaces of the inverter are still hot during operation. To reduce the risk of injury, do not touch the heat sink at the back of the PV-inverter or nearby surfaces while inverter is operating.</li> <li>Incorrect sizing of the PV panels may result in high voltages that could damage the inverter. In this case, the inverter will display the error message "PV Voltage High".</li> </ul>                                                                                                    |
|---------|----------------------------------------------------------------------------------------------------|
|         | <ul> <li>All operations regarding transport, installation and start-<br/>up, including maintenance must be operated by qualified,<br/>trainedpersonnel and in compliance with all prevailing codes<br/>andregulations.</li> <li>After the system powers off, take great caution as the remaining<br/>charge may still cause electrical shocks; to minimize the risk of<br/>accidents and damage, follow all safety symbols and markings on<br/>the unit and in this manual.</li> <li>Although standardized emission limit values are in place to<br/>minimize interference, certain situations may still result in<br/>interference for the specified application area. This can happen<br/>when sensitive equipment is located near the setup location, or<br/>when the setup location is near radio or television receivers. In<br/>these cases, the operator is responsible for taking appropriate<br/>measures to resolve the issue.</li> <li>Keep a safe distance of at least 20cm from the inverter at all<br/>times.</li> </ul> |

# 3.1 Appearance

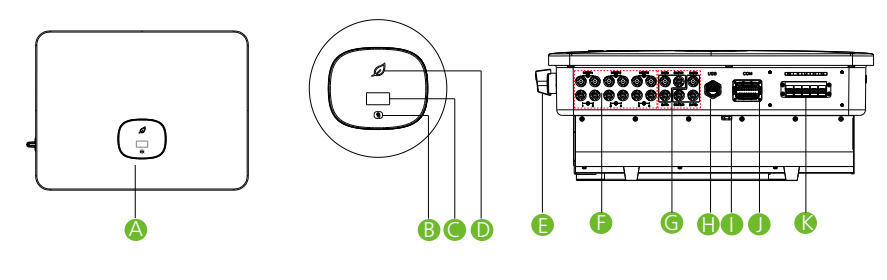

Fig 3.1

Product description:

| No. | Component     | No. | Component        | No. | Component   |
|-----|---------------|-----|------------------|-----|-------------|
| A   | Front panel   | E   | DC switch        | I   | Vent valve  |
| В   | Touch button  | F   | PV terminal      | J   | COM port    |
| С   | OLED screen   | G   | Battery terminal | К   | AC terminal |
| D   | LED indicator | Н   | USB port         |     |             |

The label description on the inverter:

| Symbol | Description               | Explanation                                                           |           |                                    |
|--------|---------------------------|-----------------------------------------------------------------------|-----------|------------------------------------|
|        | Touch button              | You can switch the interface or set parameters by tapping the button. |           |                                    |
|        | Inverter status<br>symbol | Inverter status                                                       | LED color | LED status                         |
|        |                           | Standby                                                               | Green     | 0.5S on and<br>2S off              |
|        |                           | Normal                                                                | Green     | Solid                              |
|        |                           | Fault                                                                 | Red       | Solid                              |
|        |                           | Inverter warning/Battery<br>fault                                     | Green     | 0.5s on,0.5s<br>off/0.5s on,2s off |
|        |                           | Programming                                                           | Yellow    | 1s on and 1s off                   |

### **3.2** Dimensions

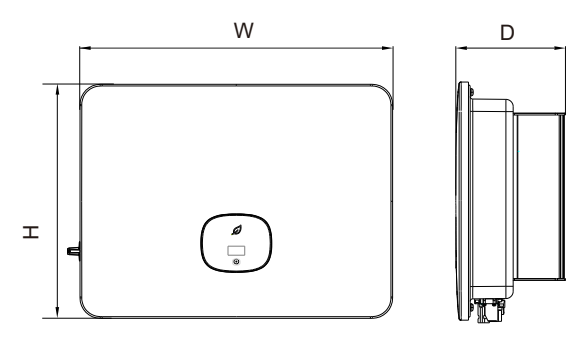

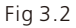

#### Size and weight:

| Model            | Height (H) | Width (W) | Depth (D) | Weight |
|------------------|------------|-----------|-----------|--------|
| MID 11-20KTL3-XH | 433mm      | 579mm     | 217.5mm   | 29.5kg |
| MID 25-30KTL3-XH | 433mm      | 579mm     | 217.5mm   | 30kg   |

### **3.3 Storage Environment**

To store the inverter in a warehouse, choose a suitable location.

- > Install the inverter in its original packing materials.
- $\succ$  Keep the storage temperature at -25°C to +60°C and the relative humidity below 90%.
- > To store multiple inverters, a maximum of 4 inverters can be stacked.

# Inspection upon delivery 4

Before unpacking the inverter, check the outer packing materials for any externally visible damage. After unpacking the inverter, check the scope of delivery for completeness. If the scope of delivery is incomplete or damaged, contact your dealer.

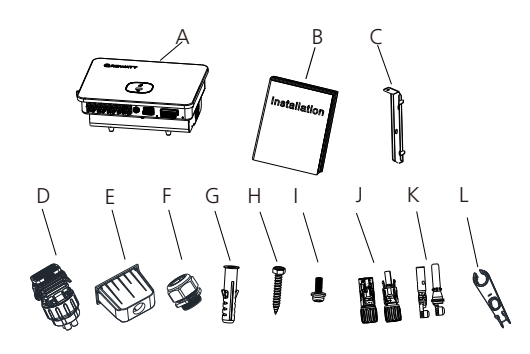

Fig 4.1

| No. | Description               | Qty. |
|-----|---------------------------|------|
| А   | Inverter                  | 1    |
| В   | Quick Installation Manual | 1    |
| С   | Wall-mounting bracket     | 1    |
| D   | COM port connector        | 1    |
| E   | AC waterproof cover       | 1    |
| F   | AC connector shell        | 1    |
| G   | Plastic expansion tube    | 5    |
| Н   | Expansion screw           | 4    |
| I   | Security screw            | 2    |
| J   | PV connector              | 6/6  |
| К   | PV metal contact          | 6/6  |
| L   | PV terminal removal tool  | 1    |

# **5** Installation

### 5.1 Basic installation requirements

> The wall on which the inverter is mounted must be sturdy and can withstand the weight of the inverter for a long time (refer to the specifications in Chapter 17 for the weight of the inverter);

- > The installation location should be suitable for the dimensions of the inverter;
- > Do not install the inverter in areas with flammable or thermolabile materials;

> Install the inverter in an appropriate place for the user's ease to view and operate on the display;

- > The inverter is protected to IP66 and can be installed indoors and outdoors;
- > The mounting location cannot be exposed to direct solar irradiation, which may cause overheating. As a redult, the inverter reduces its power output;
- > Keep the relative humidity at 0 to 90%;
- Keep the ambient temperature at -25°C to +60°C;

> Install the inverter vertically or at a maximum back tilt of 15 degrees. Do not install the inverter at a front tilt, horizontally, or upside down.

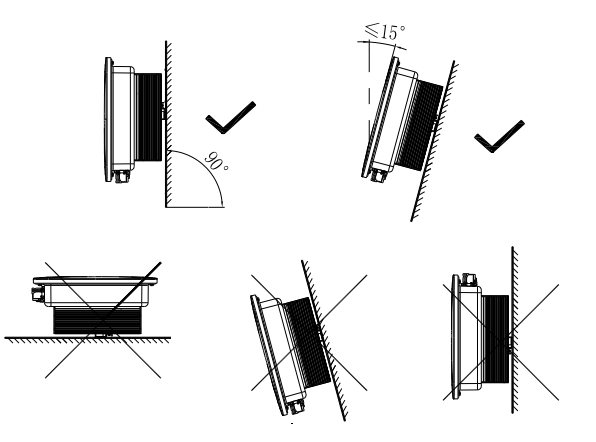

Fig 5.1 Installation diagram

> For the optimal operation of the equipment and the convenience of operation, please reserve enough clearances around the inverter. The minimum clearances are listed below:

| Direction  | Minimum clearance (mm) |
|------------|------------------------|
| Тор        | 500                    |
| Bottom     | 500                    |
| Both sides | 300                    |
| Front      | 300                    |

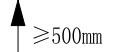

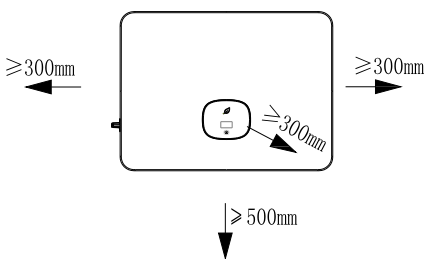

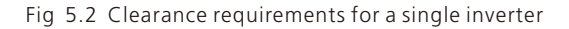

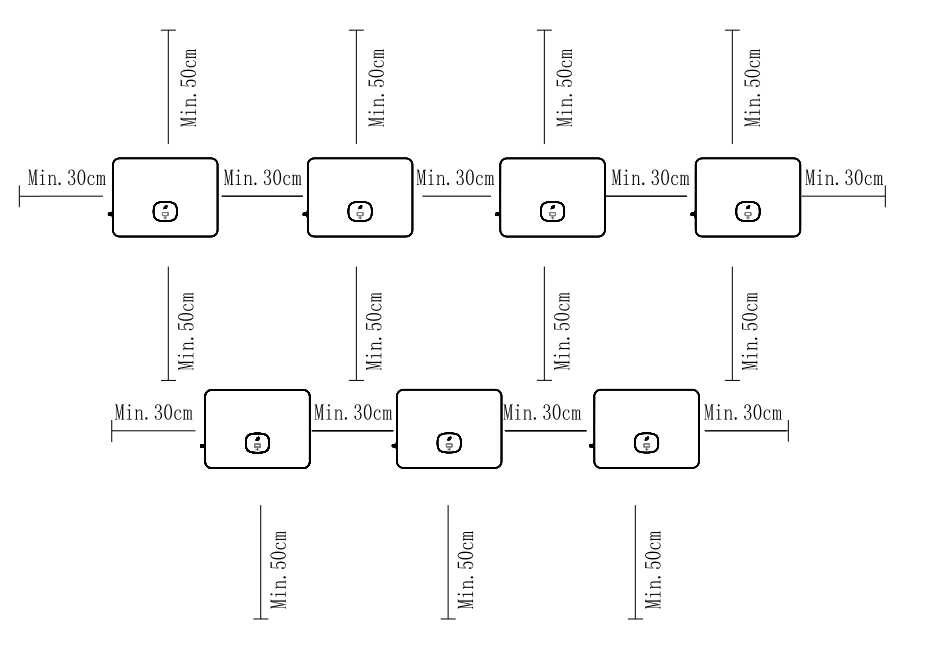

Fig 5.3 Clearance requirements for multiple inverters

- Do not install the inverter near the television antenna or any other antennas and antenna cables;
- > Do not install the inverter in the living area;
- The mounting location must be inaccessible to children;
- Protect the inverter against direct sunlight and rain by installing a shelter or an awning.

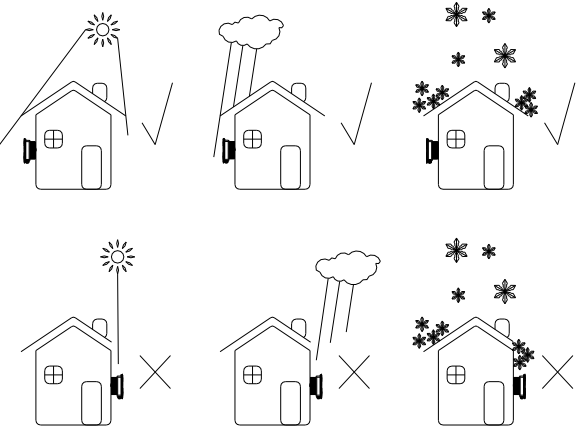

Fig 5.4 Installation Environment

> It is not allowed to install or operate the inverter in a sealed box.

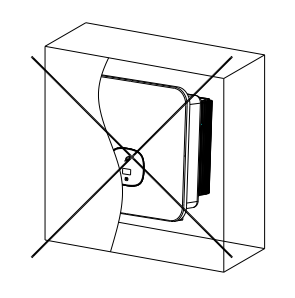

Fig 5.5 Closed box

 $\succ$  It is recommended to install an awning over the inverter to extend its service life. The distance requirements between the awning and the inverter are as follows:

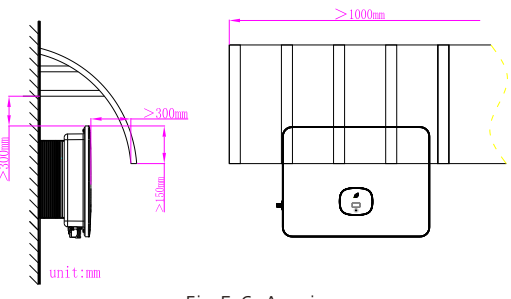

Fig 5.6 Awning

# 5.2 Wall-mounted installation

5.2.1 Installing the wall-mounting bracket

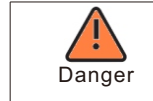

For safety reason, avoid water pipes and power cables when drilling holes.

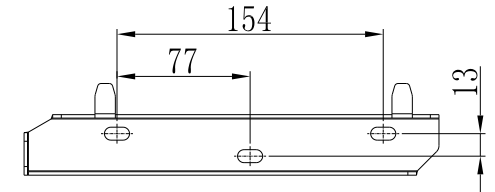

Fig 5.7 Dimensions of the wall-mounting bracket

Fix the mounting bracket as the figure shows. The screws should not be fully flush when inserted. Instead, leave 2 to 4mm of the screw exposed.

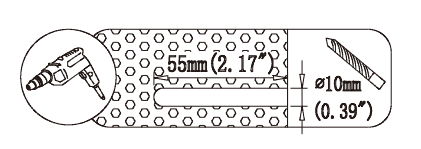

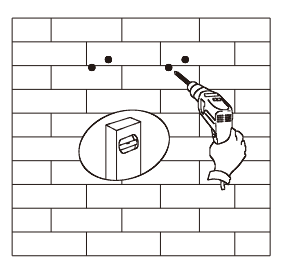

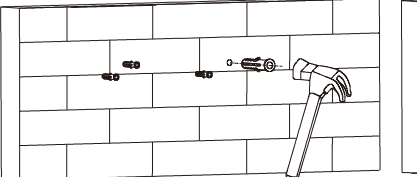

Fig 5.8 Installing the wall-mounting bracket

# 5.3 Installing the inverter

Note: Before installing the inverter, ensure that the wall-mounting bracket is securely installed.

Follow the steps to install the inverter:

- 1. Place the inverter on the bracket and keep balance when moving the inverter.
- 2. To fix the inverter is to the wall, tighten the M5 safety locking screw on the left.

# **Electrical connection 6**

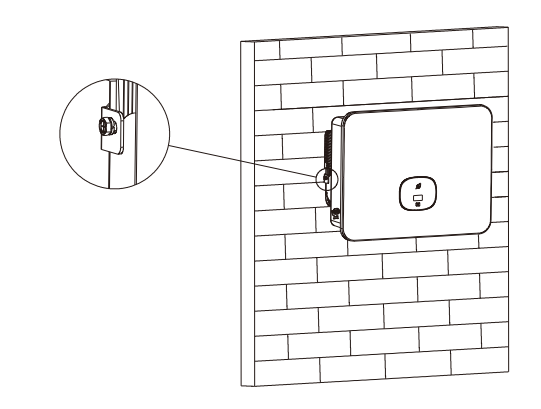

### Fig 5.9 Installing the inverter

## 6.1 Security

| Danger                                                                                                    | High voltages in the conductive parts of a running inverter may<br>cause electric shocks. Therefore, ensure that the inverter is<br>disconnected from voltage sources and is not powered on before<br>starting installation                                                                              |  |
|----------------------------------------------------------------------------------------------------|----------------------------------------------------------------------------------------------------|--|
| Static electricity may damage the electronic components of the<br>inverter. Anti-static measures should be taken during the<br>replacement or installation of the inverter. |                                                                                                    |  |
| Note                                                                                                    | Moisture and dust penetration can damage the inverter<br>Make sure that the waterproof cable gland is firmly tightened.<br>If the cable connector is not installed correctly, the inverter<br>may be damaged due to the penetration of moisture and dust. In<br>this case, all warranties shall be void. |  |

# 6.2 AC side wiring

| Danger  | Before connecting cables, ensure that the DC switch of the inverter<br>is off and disconnect the AC circuit breaker. Otherwise, high<br>voltages may cause electric shocks, resulting in serious injury or<br>death from inverter in operation.                                                                                                    |
|---------|----------------------------------------------------------------------------------------------------|
| Warning | <ul> <li>In PV system with multiple inverters, protect each inverter with a separate circuit breaker.</li> <li>Do not use the single-core wire to connect the output terminal of the inverter.</li> <li>Do not use aluminum wires as the output cables.</li> <li>Ensure that the AC output cable is securely connected before powering on the inverter. Failure to follow the safety precautions may cause device and property damage, which is beyond the warranty scope.</li> </ul> |
| Note    | <ul> <li>Moisture and dust penetration can damage the inverter.</li> <li>Make sure the cable connector is securely tightened.</li> <li>If the cable connector is not installed correctly, the inverter may be damaged by moisture and dust. In these cases, all warranty claims shall be void.</li> </ul>                                                                                                    |

You must install a separate three phase circuit-breaker or other load disconnection unit for each inverter in order to ensure that the inverter can be safely disconnected under load.

The recommended AC circuit breaker specifications are shown below:

| Inverter model | Switch specification |
|----------------|----------------------|
| MID 11KTL3-XH  | 25A(230/400V)        |
| MID 12KTL3-XH  | 25A(230/400V)        |
| MID 13KTL3-XH  | 30A(230/400V)        |
| MID 15KTL3-XH  | 30A(230/400V)        |
| MID 17KTL3-XH  | 35A(230/400V)        |
| MID 20KTL3-XH  | 40A(230/400V)        |
| MID 25KTL3-XH  | 40A(230/400V)        |
| MID 30KTL3-XH  | 50A(230/400V)        |

Residual current protection device (RCMU)

As the inverter is equipped with a highly accurate residual current detection device, it is not recommended to install a leakage protection switch. If an external residual-current device is required, install a Type-A leakage protection switch that trips at a residual current of 300 mA or higher and install it between the inverter and the grid. When multiple leakage protection switches are installed, do not connect them to a shared neutral line. Otherwise, the leakage protection function may be triggered by mistake.

#### AC connection:

1. Route the five wires (A, B, C, N, PE wires) through the AC protective cover; crimp the ring or spade terminals; then connect them to the screw terminals on the AC connector.

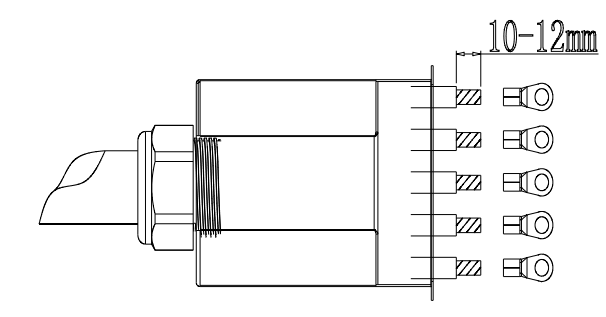

Fig 6.2 Crimping the AC output cable and terminal lugs

2.Connect the AC cable to the corresponding AC terminal.

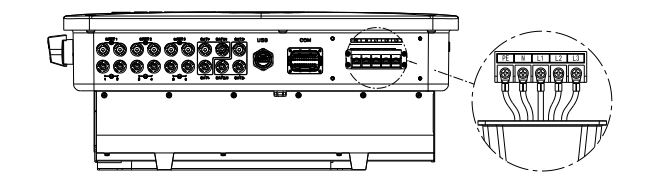

Fig 6.3 Connecting the AC output power cable

3.Secure the protective cover onto the inverter and tighten the screw on the protective cover.

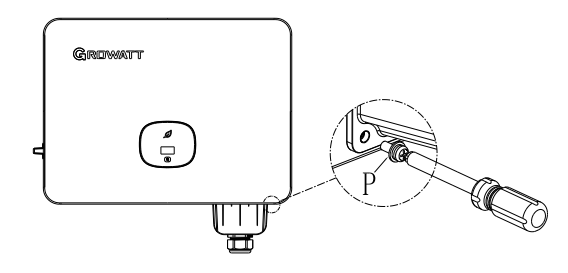

Fig 6.4Installing the waterproof cover

Recommended cable specifications:

| Model            | Cross-section area (Cu) | Maximum cable length |
|------------------|-------------------------|----------------------|
| MID 11-20KTL3-XH | 10-12mm <sup>2</sup>    | 40m                  |
| MID 25-30KTL3-XH | 14-16mm²                | 40m                  |

# 6.3 DC side wiring

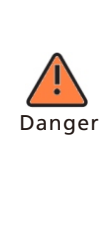

The PV panel will generate voltage with solar irradiation. High voltages may occur when the panels are connected in serials, which can result in personal injury. Therefore, cover the panels with opaque materials before connecting the DC input cable and ensure that the DC switch is off.
 To avoid electric shock, do not touch the live parts, and connect the terminals carefully.

> Please make sure that the AC switch has been disconnected before wiring.

| Warning   | <ul> <li>Please ensure that the following conditions are met, otherwise it may cause a fire hazard or damage the inverter. In this case, Growatt shall not be liable for any consequence.</li> <li>&gt; The maximum open circuit voltage of each string of photovoltaic modules shall not exceed 1000Vdc under any conditions.</li> <li>&gt; PV modules connected in series in each PV string should be of the same specification type.</li> <li>&gt; The maximum short-circuit current of each PV string must not exceed 26A under any conditions.</li> <li>&gt; The total output power of all PV strings must not exceed the maximum input power of the inverter.</li> <li>&gt; The negative port of the PV panel mustn't be grounded when there is no isolation transformer (the inverter output is connected to the grid directly).</li> <li>&gt; If a stable non-zero DC voltage is detected between the positive pole of the photovoltaic string and the ground, it means that an insulation fault has occurred at a certain position in the photovoltaic string. You need to ensure that the fault is rectified before continuing the wiring.</li> </ul> |
|-----------|----------------------------------------------------------------------------------------------------|
| Note Note | <ul> <li>Moisture and dust penetration can damage the inverter.</li> <li>Make sure that the waterproof cable gland is firmly tightened.</li> <li>If the cable connector is not installed correctly, the inverter may be damaged due to the penetration of moisture and dust. In this case, all warranties shall be void.</li> </ul>                                                                                                    |

The MID 11-20KTL3-XH inverters have two independent inputs, and the MID 25-30KTL3-XH inverters have three inputs.

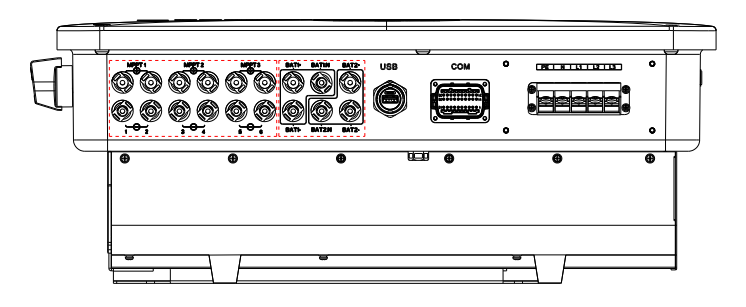

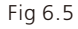

When installing the PV modules, please note that:

- > The PV modules in each PV string should be of the same specifications and model.
- Each PV string should have the same number of PV modules connected in series.

|  | 1 |
|--|---|
|  | , |
|  |   |

Before connecting to the PV panel, ensure the correct polarity. Connect the positive and negative terminals of a PV module to the positive and negative DC input terminals of the inverter respectively.

The maximum DC input current and voltage of the inverter shall not exceed the following limits.

| Note | Model            | Max. input current per<br>MPPT | Maximum input<br>voltage |
|------|------------------|--------------------------------|--------------------------|
|      | MID 11-20KTL3-XH | 32A/32A                        | 1100V                    |
|      | MID 25-30KTL3-XH | 32A/32A/32A                    | 1100V                    |

Connect DC terminal

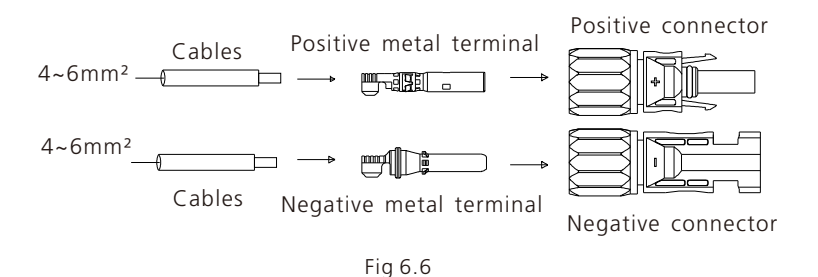

# 6.4 Connecting the Bidirectional DC/DC Box

#### 6.4.1 Conditions for Bidirectional DC/DC Box

The MID 11-30KTL3-XH three-phase inverters feature two independent BAT inputs: the BAT+/BAT- terminal can be connected to a Bidirectional DC/DC Box. Please note that the connectors used are paired male and female connectors. The connectors for the Bidirectional DC/DC Box and the inverter are Helios H4-R/VP-D4/MC4 connectors.

The Bidirectional DC/DC Box is used to work with the inverter to manage the battery's charging and discharging mode.

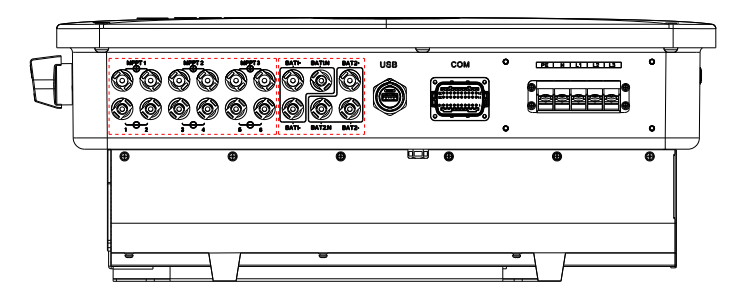

#### 6.4.2 Connecting the Bidirectional DC/DC Box

| DANGER | Danger to life due to lethal voltages!<br>Before connecting the Bidirectional DC/DC Box, ensure that the Box<br>is disconnected from any power supply. NEVER connect or disconnect<br>the BAT connectors under load.<br>Ensure the correct polarity when connecting the Bidirectional DC/DC<br>Box to the inverter. |
|--------|----------------------------------------------------------------------------------------------------|
|        | Improper operation during the wiring process can cause fatal injury to the operator or unrecoverable damage to the inverter. Only qualified personnel can perform the wiring work.                                                                                                    |

#### Connecting the BAT input terminals

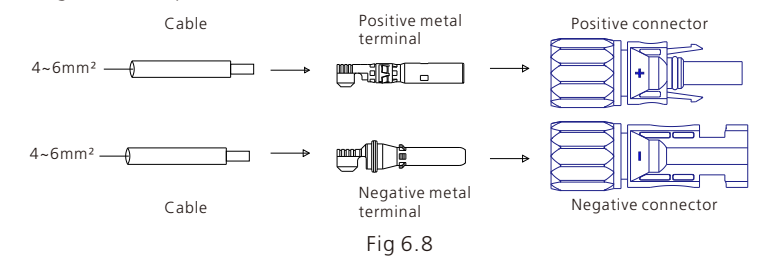

# 6.5 Connecting the signal cable

The MID series inverter is equipped with a 30-Pin signal connector, except for Vietnam models. Please refer to Section 10.1 for details. The port connected to the client-side signal cable is shown below:

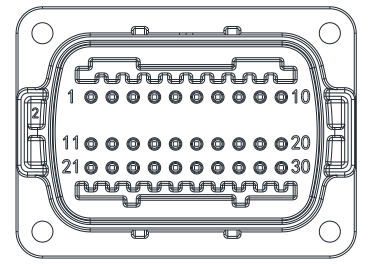

Fig 6.9

1.Strip the cable by 10mm and pass it through the waterproof gland and the threaded sleeve, then tighten the screws.

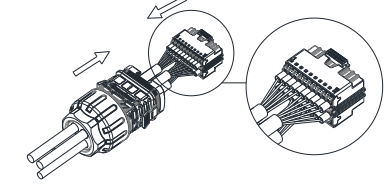

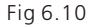

2.Connect the client-side to the port on the inverter and ensure that they are securely connected.

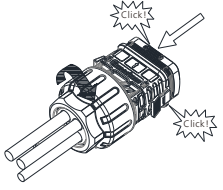

Fig 6.11

Removing the signal connector

1. Press down the fastener and pull it out from the inverter.

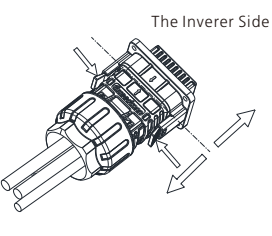

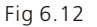

# 6.6 Grounding the inverter

The inverter must be connected to the AC grounding conductor of the power distribution grid through the ground terminal (PE) .

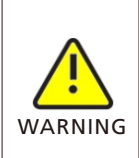

Because of the transformerless design, the DC positive pole and DC negative pole of PV arrays are not permitted to be grounded. This inverter complies with IEC 62109-2 clause 13.9 for earth fault alarm monitoring.

G If an Earth Fault Alarm occurs, the fault code "Error 303, NE abnormal" will be displayed on the inverter screen while the LED indicator will turn red. (Applicable to inverters with graphical display only)

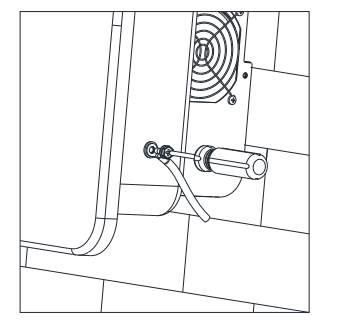

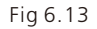

In accordance with the regulations outline in IEC 61643-32 "Surge protective devices connected to the d.c. side of photovoltaic installations - Selection and application principles.", it is essential to implement lightning protection measures for both household and commercial photovoltaic power plants.

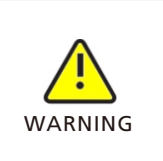

The lightning protection measures for photovoltaic systems shall be carried out in accordance with the corresponding national standards and IEC standards. Otherwise, photovoltaic devices such as components, inverters and power distribution facilities may be damaged by lightning. In this case, Growatt shall not be liable for the consequence and the

damage is not covered by warranty.

# 6.7 Active power control with a smart meter or a ripple control receiver

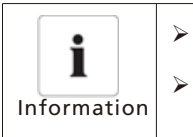

| The smart meter should be installed between the inver | ter and th | e |
|-------------------------------------------------------|------------|---|
| gird.                                                 |            |   |

• For details about the meter wiring, please refer to the manual of the smart meter.

Inverters of this series support the export limitation functionality. To enable this function, you can install a Growatt smart meter. For details, please contact Growatt support.

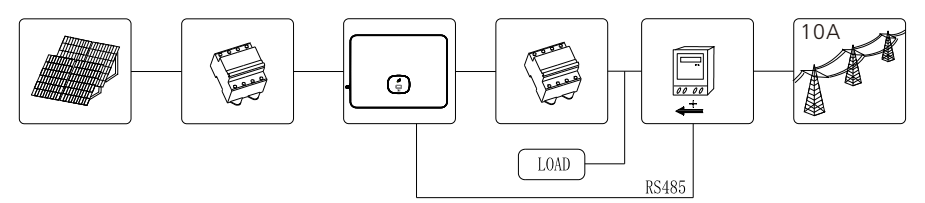

Fig 6.14

| Smart meter models |         |                     |
|--------------------|---------|---------------------|
| No. Meter Brand I  |         | Meter Pin No.       |
| 1                  | Chint   | 24,RS485A/25,RS485B |
| 2                  | Eastron | A,RS485A/B,RS485B   |
| 3                  | Growatt | A,RS485A/B,RS485B   |

| Manufacturer           | Eastron            |  |
|------------------------|--------------------|--|
| Туре                   | SDM630CT-Modbus V3 |  |
| General Specifications |                    |  |
| Voltage AC (Un)        | 3*230V             |  |
| Voltage Range          | 184~299V AC        |  |

| Base Current (lb)                      | 10A                              |
|----------------------------------------|----------------------------------|
| Power consumption                      | ≤2W                              |
| Frequency                              | 50/60Hz(±10%)                    |
| AC voltage withstand                   | 4KV for 1 minute                 |
| Impulse voltage withstand              | 6KV-1.2uS waveform               |
| Overcurrent withstand                  | 20Imax for 0.5s                  |
| Pulse output 1                         | 1000imp/kWh (default)            |
| Pulse output 2                         | 400imp/kWh                       |
| Display Max. Reading                   | LCD with white backlit 999999kWh |
| Environment                            |                                  |
| Operating temperature                  | -25°Cto +55°C                    |
| Storage and transportation temperature | -40°Cto +70°C                    |
| Reference temperature                  | 23℃ ±2℃                          |
| Relative humidity                      | 0 to 95%, non-condensing         |
| Altitude                               | up to 2000m                      |
| Warm up time                           | Зs                               |
| Installation category                  | CAT II                           |
| Mechanical Environment                 | M1                               |
| Electromagnetic environment            | E2                               |
| Degree of pollution                    | 2                                |
| Mechanics                              |                                  |
| Din rail dimensions                    | 72x66x100 (WxHxD) DIN 43880      |
| Mounting                               | DIN rail 35mm                    |
| Ingress protection                     | IP51 (indoor)                    |
| Material                               | self-extinguishing UL94V-0       |

Active power control with a Radio Ripple Control Receiver (RRCR).

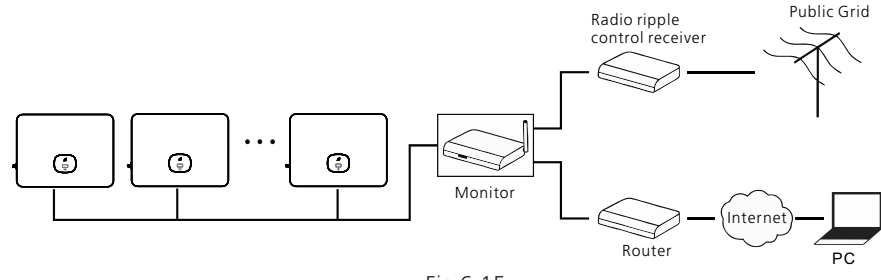

### 6.8 Inverter demand response modes (DRMs)

Inverters of this series feature the demand response modes and use a 16-pin socket as the DRMs connector.

| Information | <ul> <li>DRMs application description</li> <li>Applicable to AS/NZS4777.2:2015 or Commission Regulation (EU) 2016/631.</li> <li>DRM0, DRM5, DRM6, DRM7, DRM8 are available.</li> </ul>                                                                                                    |  |
|-------------|----------------------------------------------------------------------------------------------------|--|
|             | <ul> <li>Damage to the inverter due to moisture and dust penetration</li> <li>Make sure the cable glands have been tightened firmly.</li> <li>If the cable glands are not mounted properly, the inverter can be destroyed due to moisture and dust penetration. In this case, all the warranties shall be void.</li> </ul> |  |
| WARNING     | Excessive voltage can damage the inverter!<br>External voltage of DRM PORT don't over +5V.                                                                                                    |  |

### 6.8.1 16-Pin socket pin assignment

| No. | Description | Remarks               |
|-----|-------------|-----------------------|
| 11  | DRM1/5      | Relay contact 1 input |
| 12  | DRM2/6      | Relay contact 2 input |
| 13  | DRM3/7      | Relay contact 3 input |
| 14  | DRM4/8      | Relay contact 4 input |
| 15  | REF/GEN     | GND                   |
| 16  | DRM0/COM    | /                     |

#### 6.8.2 Method of asserting demand response modes

| Mode  | Socket asserted by shorting pins |    | Function                                                                            |
|-------|----------------------------------|----|-------------------------------------------------------------------------------------|
| DRM 0 | 16                               | 15 | Operate the disconnection device.                                                   |
| DRM 5 | 11                               | 15 | Do not generate power.                                                              |
| DRM 6 | 12                               | 15 | Do not generate at more than 50% of rated power.                                    |
| DRM 7 | 13                               | 15 | Do not generate at more than 75% of rated power and sink reactive power if capable. |
| DRM 8 | 14                               | 15 | Increase power generation (subject to constraints from other active DRMs).          |

6.8.3 Using the Power Control Interface for EU models

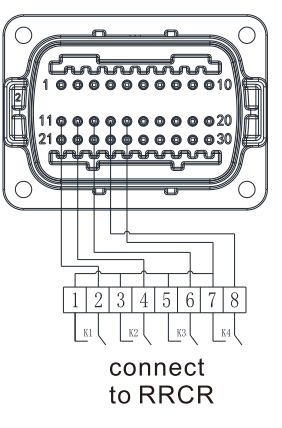

Fig 6.16 Inverter – RRCR Connection

#### 6.8.3.1 The following table describes the connector pin assignment and function:

| DRM Socket Pin NO. | Description           | Connect to RRCR     |
|--------------------|-----------------------|---------------------|
| 11                 | Relay contact 1 input | K1 – Relay 1 output |
| 12                 | Relay contact 2 input | K2 – Relay 2 output |
| 13                 | Relay contact 3 input | K3 – Relay 3 output |
| 14                 | Relay contact 4 input | K4 – Relay 4 output |
| 15                 | GND                   | Relays common node  |

#### 6.8.3.2 The inverter is preconfigured to the following RRCR power levels:

| DRM Socket<br>Pin 11    | DRM Socket<br>Pin 12    | DRM Socket<br>Pin 13    | DRM Socket<br>Pin 14    | Active power | Cos(φ) |
|-------------------------|-------------------------|-------------------------|-------------------------|--------------|--------|
| Shorting<br>with Pin 15 |                         |                         |                         | 0%           | 1      |
|                         | Shorting<br>with Pin 15 |                         |                         | 30%          | 1      |
|                         |                         | Shorting<br>with Pin 15 |                         | 60%          | 1      |
|                         |                         |                         | Shorting<br>with Pin 15 | 100%         | 1      |

Active power control and reactive power control are enabled separately.

# 6.9 GFCI (Standard)

#### 6.9.1 Ground fault circuit interrupter (GFCI)

The inverter is equipped with a residual-current device. When the leakage current is over 300 mA and lasts for over 300 ms, the inverter will report Fault 201 and displays "Residual I High".

The inverter features the function of detecting residual current and protecting the inverter against residual current. If you need to install an external AC breaker which supports residual current detection, you are advised to install a Type A RCD breaker with the rated residual current greater than 300 mA.

### 6.10 AFCI (Optional)

#### 6.10.1 Arc-Fault Circuit Interrupter (AFCI)

In accordance with the National Electrical Code R, Article 690.11, the inverter has a system for the recognition of electric arc detection and interruption. An electric arc with a power of 300 W or greater must be interrupted by the AFCI within the time specified by UL 1699B. A tripped AFCI can only be reset manually. You can deactivate the automatic arc fault detection and interruption (AFCI) via a communication product in "Installer" mode if you do not require the function. The 2011 edition of the National Electrical Code R, Section 690.11 stipulates that newly installed PV systems attached to a building must be fitted with a means of detecting and disconnecting serial electric arcs (AFCI) on the PV side.

#### 6.10.2 Danger information

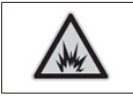

Be aware of fire caused by the electric arc Only test the AFCI for false tripping in the order described below. Do not deactivate the AFCI permanently.

If the "Error 200" message is displayed and the buzzer alarms, it indicates that an electric arc has occurred in the PV system. The AFCI will be tripped, and the inverter is in a permanent shutdown state. The inverter has significant electrical potential differences between its conductors, which can result in arc flashes when high-voltage current flows. Please do not perform operations on an inverter in operation. The inverter has large electrical potential differences between its conductors. Arc has flashes can occur through air when high-voltage current flows. Do not work on the product during operation.

When the inverter reports Error 200, please perform the following steps:

#### 6.10.3 Operation step

6.10.3.1 Turn the DC & AC Switch to the position "OFF".

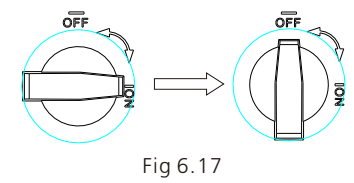

Wait until the screen is off.

6.10.3.2 Perform troubleshooting on the PV system:

Check if the open-circuit voltage of the PV strings is within the permissible range.

**6.10.3.3 After the fault is rectified, restart the inverter:** Turn the DC & AC Switch to the position "ON".

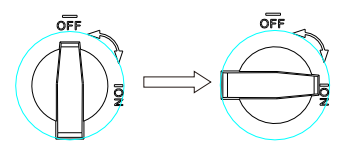

Fig 6.18

# 6.11 Backup function (Optional)

The MID-XH series inverters can work in backup mode. In this mode, the inverter can output power of 230/400 V, 50/60 Hz to the load when the grid goes down. To enable this mode, you need to install a backup box. The system diagram is shown below:

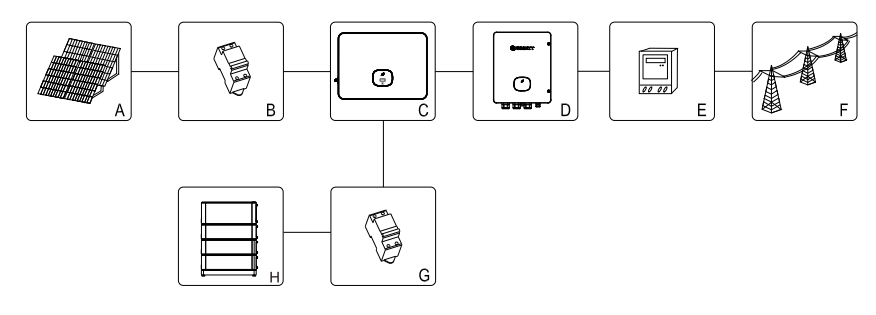

Fig 6.19

| COM Port | XH Inverter COM | SYN 100-XH-30 COM<br>(Contral Board Cn8) |
|----------|-----------------|------------------------------------------|
| RS 485 A | PIN23           | PIN3                                     |
| RS 485 B | PIN24           | PIN4                                     |
| BOX.EN+  | PIN21           | PIN5                                     |
| BOX.EN-  | PIN22           | PIN6                                     |

As shown in Fig 6.19, the PV energy storage system comprises PV panels, the inverter, the backup box, the utility grid and other components, among which the inverter plays a crucial role. To enable the backup mode, please refer to Section 9.3.3 Setting the backup mode.

#### Note:

1. When the grid goes down, the max. output power of a fully charged battery reaches 30kW.

2. Only professional personnel are allowed to configure the backup mode. To enable the backup mode, you need to purchase a backup box from Growatt.

# 7 Commissioning

1. Turn on the DC switch on the inverter. Once the input DC voltage is greater than 160V. the inverter will display "No AC connection" and the LED indicator will turn red. If other error message is displayed, please refer to Section 13. If you encounter any technical problems, please contact Growatt support.

2. Turn on the circuit breaker or the switch between the inverter and the grid, the inverter will start a countdown to perform a self-check. If no fault is found, the inverter will be connected to the grid.

3. When the inverter is working properly, the leaf-shape indicator will turn green. 4. Finish the commissioning process.

# 8 Working Mode

### 8.1 Operating mode

In this mode, the inverter works normally.

- When the grid-connected requirements are met the DC voltage is greater than 200V, and the grid voltage and frequency are within the permissible range, the inverter will convert the DC power generated by the solar panels into AC power and feeds it to the grid with the green LED indicator on.
- $\geq$ When the DC voltage falls below 160V, the inverter will automatically disconnect from the grid and exit the operating mode. It will enter the operating mode and be connected to the grid automatically once the requirements are met.

# 8.2 Failure mode

When an unexpected condition occurs, such as a system failure or an inverter failure, the inverter will report the error message on the screen. In failure mode, the leaf-shape indicator will turn red and the inverter will be disconnected from the grid.

# 8.3 Shutdown mode

When PV power is insufficient or no PV power is generated, the inverter will shut down automatically. In shutdown mode, the inverter does not consume energy from the grid or the solar panels, and the display and the indicators will be off.

# OLED display and the touch button 9

The OLED display shows the running status of the inverter. You can switch the interface and set related parameters by tapping the touch button.

# 9.1 Starting the inverter

9.1.1 Touch control

|  | Symbol | Description       | Explanation               |                                                           |
|--|--------|-------------------|---------------------------|-----------------------------------------------------------|
|  |        | Touch button      | Single tap                | Switch the display interface or increase the value by one |
|  |        |                   | Double tap                | Assess the settings or confirm<br>your setting            |
|  |        | IOUCH DULLON      | Tripple tap               | Return to the previous interface                          |
|  |        | Long press for 5s | Restore the default value |                                                           |

#### 9.1.2 Set Country/Area

Country setting

![](_page_17_Picture_19.jpeg)

For the device to begin operation, a country data set must be configured correctly. If no country data set is configured in 30s, it will operate according to the default value: AS/NZS477.2 for Australia and Information VDE0126-1-1 for other regions.

When the inverter initializes, the OLED screen lights up automatically. Once the PV power is sufficient, it will display "PV Inverter". Tap the touch button to scroll through the country options until the desired selection is displayed. For instance, to select Germany, tap the touch button until "VDE0126" is displayed; long press the button for 5s and the screen will indicate that the configuration is completed.

![](_page_17_Figure_22.jpeg)

### 9.2 General settings

#### 9.2.1 Setting the display language

Multiple language options are available for this series inverter. Single tap to view different options; double tap to confirm your setting. Set the language as shown below:

![](_page_18_Figure_3.jpeg)

#### 9.2.3 Setting the date

Single tap to increase the number by one; double tap to confirm your setting. Set the date as shown below:

![](_page_18_Figure_6.jpeg)

#### 9.2.4 Setting the time

Single tap to increase the number by one; double tap to confirm your setting. Set the time as shown below:

![](_page_18_Figure_9.jpeg)

# 9.3 Advanced settings

Single tap to scroll through the options or increase the number by one; double tap to confirm your settings. The password for advanced settings is 123. After entering the password, you can change the Country/Area setting and the PQRM settings.

#### **Reset Country**

![](_page_18_Figure_13.jpeg)

#### 9.3.1 Setting the export limitation parameter

The -XH series inverters supports the export limitation function when working with an external power meter or CT. Users can configure the parameter on the OLED screen. Single tap to view the options available or increase the number by one; double tap to confirm your setting. Set the export limitation parameter as shown below:

![](_page_19_Figure_2.jpeg)

#### 9.3.2 Restoring to factory settings

![](_page_19_Picture_4.jpeg)

Take caution because after this operation, all parameters excluding the current date and time, will restore to the default factory settings.

Single tap to view the options available or increase the number by one; double tap to confirm your setting.

![](_page_19_Figure_7.jpeg)

#### 9.3.3 Setting the backup mode (Off-grid models only)

Working with the battery and the backup box, the -XH series inverters can operate in backup mode to supply power to loads when the grid fails. The maximum output power is equal to the inverter's rated power. You can configure the output voltage (set to 230V/400V by default) and the output frequency (set to 50HZ by default) for the backup mode. If the backup mode is disabled (the inverter stops power output when the grid is lost), you can enable the backup mode on the OLED screen. Single tap to view the options or increase the number by one; double tap to confirm your setting. Configure the backup mode as shown below:

![](_page_19_Figure_10.jpeg)

#### 9.3.4 Setting the grid charging function

Working with compatible batteries, the -XH series inverters can draw power from the grid to charge the battery. Users can enable the grid charging function (set to disabled by default) on the OLED screen. Single tap to view the options; double tap to confirm your setting. Configure the grid charging function as shown below:

![](_page_20_Figure_2.jpeg)

#### 9.3.5 Power derating for voltage variation (Volt-Watt mode)

The inverter regulates the output power based on the AC grid voltage. This feature is enabled by default and is considered an advanced function. If you need to modify this setting, please contact the after-sales O&M team for assistance to make adjustments.

9.3.6 Reactive power regulation for voltage variation (Volt-VAr mode)

Tthe inverter adjusts the input/output power in response to changes in the AC grid voltage. This feature is disabled by default and is considered an advanced function. If you need to modify this setting, please contact the after-sales O&M team for assistance to make adjustments.

# **Communication and Monitoring 10**

# 10.1 COM port

This series of inverters provide four RS485 ports. You can monitor one or more inverters via RS485. The other RS485 port is used to connect a smart meter (Export limitation and self-consumption monitoring).

| No. | Description | Function                                                     |
|-----|-------------|--------------------------------------------------------------|
| 1   | +12V        | Dry contact:the power of any<br>external wiring connected to |
| 2   | СОМ         | it should not be greater than<br>2W                          |
| 3   | RS485A1     | DC40E communication nort                                     |
| 4   | RS485B1     | KS485 communication port                                     |
| 5   | RS485A3     | Meter communication                                          |
| 6   | RS485B3     | port                                                         |
| 7   | RS485A2     | Battery communication                                        |
| 8   | RS485B2     | port                                                         |
| 9   | BAT.EN+     | Pattery wake up signal                                       |
| 10  | BAT.EN-     | battery wake-up signal                                       |
| 11  | DRM1/5      | Relay contact 1 input                                        |
| 12  | DRM2/5      | Relay contact 2input                                         |
| 13  | DRM3/7      | Relay contact 3 input                                        |
| 14  | DRM4/8      | Relay contact 4 input                                        |
| 15  | REF/GEN     | GND                                                          |
| 16  | DRM0/COM    | /                                                            |
| 21  | BOX.EN+     | Backup box identification                                    |
| 22  | BOX.EN-     | signal                                                       |
| 23  | RS485A4     | Packup hox communication                                     |
| 24  | RS485B4     |                                                              |
| 27  | RS485A2     | Battery communication                                        |
| 28  | RS485B2     | port 2                                                       |
| 29  | BAT.EN+     | Battery wake-up                                              |
| 30  | BAT.EN-     | signal 2                                                     |

![](_page_20_Picture_11.jpeg)

| No. | RRCR<br>Descriptin    | Active<br>Power |
|-----|-----------------------|-----------------|
| 11  | K1-out                | 0%              |
| 12  | K2-out                | 30%             |
| 13  | K3-out                | 60%             |
| 14  | K4-out                | 100%            |
| 15  | Relays<br>common node | /               |
| 16  | /                     | /               |

#### 10.2 USB-A

USB-A port is used to connect to the monitoring module and perform firmware update: You can connect the optional monitoring module, such as ShineWiFi-X, Shine4G-X, ShineLan-X to the USB port.

Steps for installing the monitoring module are shown below. Ensure that the triangle icon  $\blacktriangle$  is facing upwards, then plug the datalogger and tighten the screw.

![](_page_20_Figure_16.jpeg)

# 11 Maintenance and cleaning

# 11.1 Checking the heat dissipation

For reduction in power output due to high temperature, you are advised to clean the heat sink to improve heat dissipation.

# 11.2 Checking the inverter

Before cleaning a dirty inverter, turn off the AC breaker and the DC switch, and wait until the inverter completely shuts down. Clean the enclosure lid, the display and the LED indicators with a cloth moistened with clear water. Do not use any cleaning agents, such as solvents and abrasives, which may cause damage to the equipment and its components.

# 11.3 Checking the DC disconnect

To ensure safe operation of the system, it is recommended to periodically check the DC disconnect and the cables for any visible damage or discoloration. If any damage or discoloration is found, please contact your installer.

To extend the service life of the DC disconnect, it is recommended to turn the rotary switch from the ON position to the OFF position 5 times in a row once a year. This will clean the contacts of the switch and ensure optimal performance.

# 12 Powering on/off the inverter

# 12.1 Powering on the inverter

Before turning the inverter on, please make sure the PV/Battery input voltage and current are within the MPPT limits.

Follow the steps below to turn the inverter on:

1. Gently pull the cables on the PV/AC/Battery side back to ensure that they are securely connected.

2. Make sure the cable polarity is correct and voltage is less than 1100V.

3.Switch on the built-in DC switch at the bottom of the inverter.

4.Switch on the PV/Battery Array and DC isolator next to your inverter, If the switch is not available. skip this step.

5. Switch on the Solar AC isolator if the inverter is more than 3 meters away from your switchboard.

6.Switch on the solar supply main switch in the switch board.

# 12.2 Powering off the inverter

![](_page_21_Picture_19.jpeg)

Don't disconnect the DC connector while the inverter is connected to the grid.

Steps to turn off the inverter:

- 1. Disconnect the AC circuit breaker to prevent the inverter from starting again;
- 2. Turn off the DC switch;
- 3. Turn off the BAT input switch;
- 4. Check the operating status of the inverter;
- 5. Wait until the LED and OLED display are off, indicating that the inverter is completely powered off.

# Troubleshooting 13

# 13.1 Error message

An error message will be displayed on the OLED screen and the LED indicator will turn red when a fault occurs, indicating a system fault or an inverter fault. In some cases, you may need to contact Growatt for technical assistance. To provide you with the necessary support, please have the following information ready:

- •Serial number
- Model
- •Error message on the OLED screen
- •Brief introduction of the problem
- •Grid voltage
- •DC input voltage
- •Can you reproduce the failure?
- •Has this problem occurred in the past?
- •What were the environmental conditions like when the problem occurred?

Information about photovoltaic panels:

- •Manufacturer name and model number of the PV panel
- •Output power of the panel
- •Voc of the panel
- •Vmp of the panel
- •Imp of the panel
- •The number of panels in each string
- If you need to replace the device, please ship it in the original box.

### 13.2 System warning

| Warning<br>message | Description                                        | Troubleshooting                                                                                                    |
|--------------------|----------------------------------------------------|----------------------------------------------------------------------------------------------------|
| Warning 200        | String fault                                       | 1.After shutdown, check if the panel is normal.<br>2.If the error message persists, please contact<br>Growatt support.                            |
| Warning 201        | String/PID quick-<br>connect terminals<br>abnormal | <ol> <li>After shutdown, check the string terminal wiring.</li> <li>If the error message persists, please contact<br/>Growatt support.</li> </ol> |
| Warning 202        | DC SPD function<br>abnormal                        | <ol> <li>After shutdown, check the DC SPD.</li> <li>If the error message persists, please contact<br/>Growatt support.</li> </ol>                 |
| Warning 203        | PV Circuit short                                   | 1.Check if the PV1 or PV2 wiring is short-circuited.<br>2.If the error message persists, please contact<br>Growatt support.                       |
| Warning 204        | Dryconnect<br>function abnormal                    | 1.After shutdown, check the dry Dryconnect wiring.<br>2.If the error message persists, please contact<br>Growatt support.                         |
| Warning 205        | PV Boost driver<br>broken                          | 1.Restart the inverter.<br>2.If the error message persists, please contact<br>Growatt support.                                                    |
| Warning 206        | AC SPD function<br>abnormal                        | 1.After shutdown, check the AC SPD.<br>2.If the error message persists, please contact<br>Growatt support.                                        |

| Warning<br>message | Description                                            | Troubleshooting                                                                                                    |
|--------------------|--------------------------------------------------------|----------------------------------------------------------------------------------------------------|
| Warning 207        | U disk over-current<br>protection                      | 1.Unplug the U disk.<br>2.Reconnect the U disk after shutdown.<br>3.If the error message persists, please contact<br>Growatt support.                                                                                   |
| Warning 208        | DC fuse blows                                          | 1.After shutdown, check the fuse.<br>2.If the error message persists, please contact<br>Growatt support.                                                                                                    |
| Warning 209        | The DC input voltage<br>exceeds the upper<br>threshold | <ol> <li>Immediately disconnect the DC switch and<br/>check the voltage.</li> <li>If the fault code persists after the voltage<br/>restores to the acceptable magnitude, please<br/>contact Growatt support.</li> </ol> |
| Warning 210        | PV Reversed                                            | 1.Check the polarity of the PV input terminals.<br>2.If the error message persists, please contact<br>Growatt support.                                                                                                  |
| Warning 217        | BDC Abnormal                                           | 1.Restart the inverter.<br>2.If the error message persists, please contact<br>Growatt support.                                                                                                    |
| Warning 218        | BDC Bus DisConnect                                     | 1.Restart the inverter.<br>2.If the error message persists, please contact<br>Growatt support.                                                                                                    |
| Warning 219        | PID function abnormal                                  | 1.Restart the inverter.<br>2.If the error message persists, please contact<br>Growatt support.                                                                                                    |
| Warning 220        | Sting DisConnect                                       | 1.Check string Connect is normal.<br>2.If the error message persists, please contact<br>Growatt support.                                                                                                    |
| Warning 221        | Sting Current<br>Unblance                              | 1.Check Pv panel is normal.<br>2.If the error message persists, please contact<br>Growatt support.                                                                                                    |
| Warning 300        | No Utility                                             | <ol> <li>Check if there is a power outage.</li> <li>If the error message persists, please contact<br/>Growatt support.</li> </ol>                                                                                       |
| Warning 301        | Grid voltage outrange                                  | 1.Check if the grid voltage is within the specified<br>range.<br>2.If the error message persists, please contact<br>Growatt support.                                                                                    |
| Warning 302        | Grid frequency<br>outrange                             | 1.Check if the grid frequency is within the<br>specified range.<br>2.If the error message persists, please contact<br>Growatt support.                                                                                  |
| Warning 303        | EPS mode, over load                                    | 1.Please reduce the load of EPS output.<br>2.If the error message persists, please contact<br>Growatt support.                                                                                                    |

| Warning<br>message | Description                                                               | Troubleshooting                                                                                                    |
|--------------------|---------------------------------------------------------------------------|----------------------------------------------------------------------------------------------------|
| Warning 304        | CT Open or Wrong                                                          | 1.Check if the AC current sensor is connected<br>properly.<br>2.If the error message persists, please contact<br>Growatt support.                 |
| Warning 305        | CT line reversed or<br>Ground fault                                       | 1.Check if the L line and N line of the CT are<br>reversely connected.<br>2.If the error message persists, please contact<br>Growatt support.     |
| Warning 306        | CT COM fault                                                              | 1.Check the connection of the communication<br>cable.<br>2.If the error message persists, please contact<br>Growatt support.                      |
| Warning 307        | Communication fault                                                       | 1.Check the connection of the communication<br>cable.<br>2.If the error message persists, please contact<br>Growatt support.                      |
| Warning 308        | Meter Open or Wrong                                                       | 1.Check if the Meter is connected properly.<br>2.If the error message persists, please contact<br>Growatt support.                                |
| Warning 309        | Meter line reversed or<br>Ground fail                                     | 1.Check the L line and N line of the Meter is<br>reversed or not.<br>2.If the error message persists, please contact<br>Growatt support.          |
| Warning 310        | NE abnormal                                                               | 1.Check PE,to ensure that the PE line contact<br>good.<br>2.If error message still exisits, contact<br>Manufacturer.                              |
| Warning 311        | Sequence Error                                                            | No operation is required, the PCS automatically adjusts the phase sequence.                                                                       |
| Warning 400        | Fan function abnormal                                                     | 1.After shutdown,check the connection of the<br>fan.<br>2.Replace the fan.<br>3.If the error message persists, please contact<br>Growatt support. |
| Warning 401        | Meter abnormal                                                            | 1.Check if the meter is on.<br>2.Check if the meter is correctly connected to the inverter.                                                       |
| Warning 402        | Communication<br>between the optimizer<br>and the inverter is<br>abnormal | 1.Check if the optimizer is on.<br>2.Check whether the connection between the optimizer and the inverter is normal.                               |
| Warning 403        | String communication                                                      | 1.After shutdown,check the string panel wiring.<br>2.If the error message still exists, contact<br>manufacturer.                                  |

| Warning<br>message | Description                                                           | Troubleshooting                                                                                                    |  |
|--------------------|-----------------------------------------------------------------------|----------------------------------------------------------------------------------------------------|--|
| Warning 404        | EEPROM abnormal                                                       | 1.Restart the inverter.<br>2.If the error message persists, please contact<br>Growatt support.                                                                                                    |  |
| Warning 405        | DSP and COM firmware version mismatch                                 | 1.Check the firmware version.<br>2.If the error message persists, please contact<br>Growatt support.                                                                                                    |  |
| Warning 406        | Boost module error                                                    | 1.Restart the inverter.<br>2.If the error message persists, please contact<br>Growatt support.                                                                                                    |  |
| Warning 407        | NTC Temperature too<br>high or NTC is broken                          | 1.Restart the inverter.<br>2.If the error message persists, please contact<br>Growatt support.                                                                                                    |  |
| Warning 408        | NTC Broken                                                            | 1.Restart the inverter.<br>2.If the error message persists, please contact<br>Growatt support.                                                                                                    |  |
| Warning 409        | Reactive power<br>scheduling No response<br>warning                   | 1.Check if shinemaster is open.<br>2.If the error message persists, please contact<br>Growatt support.                                                                                                    |  |
| Warning 410        | CPU Run abnormal                                                      | 1.Restart the inverter.<br>2.If the error message persists, please contact<br>Growatt support.                                                                                                    |  |
| Warning 411        | synchronization signal<br>Abnormal                                    | 1.Check the synchronizing signal is abnormal.<br>2.If the error message persists, please contact<br>Growatt support.                                                                                                    |  |
| Warning 412        | The grid-connected<br>startup condition of the<br>inverter is not met | <ol> <li>Check whether the grid voltage is out of range<br/>or whether the grid-connected voltage setting of<br/>the inverter is correct.</li> <li>Check whether the PV voltage is too high or<br/>too low.</li> <li>Restart the inverter.</li> <li>If the error message persists, please contact<br/>Growatt support.</li> </ol> |  |
| Warning 500        | The Inverter failed to<br>communication<br>with the lithium battery   | 1.Check if the battery is turned on.<br>2.Check if the battery is successfully connected to the inverter.                                                                                                    |  |
| Warning 501        | Battery disconnected<br>(Lithium battery only)                        | 1.Check if the battery is connected.<br>2.If the error message persists, please contact<br>Growatt support.                                                                                                    |  |
| Warning 502        | Battery Voltage high                                                  | <ol> <li>Check if the voltage of the battery is within the<br/>specified range.</li> <li>Check the connection of the battery.</li> <li>If the error message persists, please contact<br/>Growatt support.</li> </ol>                                                                                                    |  |

| Warning<br>message | Description                                                 | Troubleshooting                                                                                                    |
|--------------------|-------------------------------------------------------------|----------------------------------------------------------------------------------------------------|
| Warning 503        | Battery Voltage Low                                         | 1.Check if the voltage of the battery is within the<br>specified range.<br>2.Check the connection of the battery.<br>3.If the error message persists, please contact<br>Growatt support.                          |
| Warning 504        | Battery terminals<br>reversed                               | 1.Check if the positive and negative terminals of<br>the battery are reversely connected.<br>2.If the error message persists, please contact<br>Growatt support.                                                  |
| Warning 505        | Lead-acid battery<br>temperature sensor<br>was disconnected | <ol> <li>Check if the temperature sensor is installed.</li> <li>Check if the temperature sensor is securely<br/>connected.</li> <li>If the error message persists, please contact<br/>Growatt support.</li> </ol> |
| Warning 506        | Battery temperature<br>outrange                             | 1.Check if the temperature of the battery is<br>within the specified range.<br>2.If the error message persists, please contact<br>Growatt support.                                                                |
| Warning 507        | BMS failure and neither charge and discharge is allowe      | 1. Figure out the fault based on the BMS error<br>code.<br>2.If the error message persists, please contact<br>Growatt support.                                                                                    |
| Warning 508        | Lithium battery Over<br>Load Fault                          | 1.Check whether the load power is greater than<br>the battery's rated power. If so, please reduce<br>the load.<br>2.If the error message persists, please contact<br>Growatt support.                             |
| Warning 509        | BMS Battery Msg<br>Failure                                  | 1.Restart the inverter.<br>2.If error message still exists, contact<br>manufacture.                                                                                                    |
| Warning 510        | BAT SPD function<br>abnormal                                | 1.After shutdown,check the BAT SPD.<br>2.If the error message persists, please contact<br>Growatt support.                                                                                                    |
| Warning 600        | DCI bias abnormal                                           | 1.Restart the inverter.<br>2.If the error message persists, please contact<br>Growatt support.                                                                                                    |
| Warning 601        | Output DC component<br>over-high                            | 1.Restart the inverter.<br>2.If the error message persists, please contact<br>Growatt support.                                                                                                    |
| Warning 602        | Off-grid output voltage<br>is too low                       | 1.Restart the inverter<br>2.If the error message persists, please contact<br>Growatt support.                                                                                                    |
| Warning 603        | The off-grid output<br>voltage is too high                  | 1.Restart the inverter.<br>2.If the error message persists, please contact<br>Growatt support.                                                                                                    |

| Warning<br>message | Description                                          | Troubleshooting                                                                                                    |
|--------------------|------------------------------------------------------|----------------------------------------------------------------------------------------------------|
| Warning 604        | The off-grid output<br>current is overcurrent        | 1.Check whether the load exceeds the inverter<br>specification.<br>2.Restart the inverter,If the error message<br>persists, please contact Growatt support.    |
| Warning 605        | The off-grid Bus<br>voltage is too low               | 1.Check whether the load exceeds the inverter<br>specification.<br>2.Restart the inverter,If the error message<br>persists, please contact Growatt support.    |
| Warning 606        | The off-grid output is overloaded                    | 1. Check whether the load exceeds the inverter<br>specification.<br>2. Restart the inverter, If the error message<br>persists, please contact Growatt support. |
| Warning 607        | Abnormal<br>communication alarm<br>with off-grid box | 1.Check and off-grid box communication wiring<br>after shutdown.<br>2.If the error message persists, please contact<br>Growatt support.                        |
| Warning 608        | Off-grid box abnormal<br>alarm                       | 1.Restart the inverter.<br>2.If the error message persists, please contact<br>Growatt support.                                                                 |
| Warning 609        | Balance Circuit<br>OverLoad                          | 1.Reduce unbalanced loads<br>2.If the error message persists, please contact<br>Growatt support.                                                               |
| Warning 700        | The off-grid box fan is<br>faulty                    | 1.Check the fan wiring after powering it down.<br>2.If the error message persists, please contact<br>Growatt support.                                          |
| Warning 701        | The generator started abnormally                     | 1.Check the generator and wiring after<br>shutdown.<br>2.If the error message persists, please contact<br>Growatt support.                                     |

# 13.3 System error

| Error code | Description                                                 | Troubleshooting                                                                                                    |  |  |
|------------|-------------------------------------------------------------|----------------------------------------------------------------------------------------------------|--|--|
| Error 200  | AFCI Fault                                                  | 1.After shutdown,check the panel terminal.<br>2.Restart the inverter.<br>3.If the error message persists, please contact<br>Growatt support.                                                   |  |  |
| Error 201  | Leakage current too<br>high                                 | 1.Restart the inverter.<br>2.If the error message persists, please contact<br>Growatt support.                                                                                                 |  |  |
| Error 202  | The DC input<br>voltage is exceeding<br>the upper threshold | <ol> <li>Immediately disconnect the DC switch and check<br/>the voltage.</li> <li>If the fault code still exists after the normal voltage<br/>is restored, contact Growatt support.</li> </ol> |  |  |
| Error 203  | PV isolation Low                                            | 1.After shutdown, check whether the panel shell is<br>reliably grounded.<br>2.If the error message persists, please contact<br>Growatt support.                                                |  |  |
| Error 204  | PV Reversed                                                 | <ol> <li>After shutdown, check the inverter terminal.</li> <li>Restart the inverter.</li> <li>If the error message persists, please contact<br/>Growatt support.</li> </ol>                    |  |  |
| Error 300  | AC V Outrange                                               | 1.Check grid voltage.<br>2.If the error message persists when the grid voltage<br>is within the permissible range, please contact<br>Growatt support.                                          |  |  |
| Error 301  | AC terminals<br>reversed                                    | 1.Check AC terminals.<br>2.If the error message persists, please contact<br>Growatt support.                                                                                                   |  |  |
| Error 302  | No AC Connection                                            | 1.After shutdown, check the AC wiring.<br>2.If the error message persists, please contact<br>Growatt support.                                                                                  |  |  |
| Error 303  | NE abnormal                                                 | 1.Check if the PE cable is securely connected.<br>2.If the error message persists, please contact<br>Growatt support.                                                                          |  |  |
| Error 304  | AC F Outrange                                               | 1.Restart the inverter.<br>2.If the error message persists, please contact<br>Growatt support.                                                                                                 |  |  |
| Error 305  | Over Load Fault                                             | 1.Check whether the output load id out of range; If<br>so, please reduce the load.<br>2.If the error message persists, please contact<br>Growatt support.                                      |  |  |
| Error 306  | CT LN Reversed                                              | 1.After shutdown, check the connection of the CT.<br>2.If the error message persists, please contact<br>Growatt support.                                                                       |  |  |
| Error 307  | CT COM fault                                                | 1.Check the connection of the communication cable.<br>2.If the error message persists, please contact<br>Growatt support.                                                                      |  |  |

| Error code | Description                                     | Troubleshooting                                                                                                    |  |  |  |
|------------|-------------------------------------------------|----------------------------------------------------------------------------------------------------|--|--|--|
| Error 308  | Communication<br>fault;pairing time<br>too long | 1.Re-pair the device.<br>2.If the error message persists, please contact<br>Growatt support.                                                                                                    |  |  |  |
| Error 309  | ROCOF Fault                                     | 1.Check grid frequency and restart the inverter.<br>2.If the error message persists, please contact<br>Growatt support.                                                                                                    |  |  |  |
| Error 310  | NE Fault                                        | 1.confirm whether the N line at the inverter side wir<br>PV negative grounding is short circuited with the<br>ground wire, and whether the output side is isolate<br>with a transformer.<br>2.If error message still exisits, contact Manufacturer |  |  |  |
| Error 311  | Backflow fault                                  | <ol> <li>After shutdown,check the CT or meter<br/>connection.</li> <li>If the error message persists, please contact<br/>Growatt support.</li> </ol>                                                                                               |  |  |  |
| Error 400  | DCI bias abnormal                               | 1.Restart the inverter.<br>2.If the error message persists, please contact<br>Growatt support.                                                                                                    |  |  |  |
| Error 401  | DC voltage high<br>fault                        | 1.Restart the inverter.<br>2.If the error message persists, please contact<br>Growatt support.                                                                                                    |  |  |  |
| Error 402  | Output DC current<br>too high                   | 1.Restart the inverter.<br>2.If the error message persists, please contact<br>Growatt support.                                                                                                    |  |  |  |
| Error 403  | Output current<br>unbalance                     | <ol> <li>After shutdown, check if the output current is<br/>unbalanced.</li> <li>If the error message still exists, contact<br/>manufacturer.</li> </ol>                                                                                           |  |  |  |
| Error 404  | Bus sample fault                                | 1.Restart the inverter.<br>2.If the error message persists, please contact<br>Growatt support.                                                                                                    |  |  |  |
| Error 405  | Relay fault                                     | 1.Restart the inverter.<br>2.If the error message persists, please contact<br>Growatt support.                                                                                                    |  |  |  |
| Error 406  | Init model fault                                | 1.Reset mode.<br>2.If the error message persists, please contact<br>Growatt support.                                                                                                    |  |  |  |
| Error 407  | Auto-test failure                               | 1.Restart the inverter.<br>2.If the error message persists, please contact<br>Growatt support.                                                                                                    |  |  |  |
| Error 408  | NTC Temperature<br>too high                     | 1.After shutdown, check if the output current is<br>unbalanced.<br>2.If the error message still exists, contact<br>manufacturer.                                                                                                    |  |  |  |
| Error 409  | Bus voltage<br>abnormal                         | 1.Restart the inverter.<br>2.If the error message persists, please contact<br>Growatt support.                                                                                                    |  |  |  |

| Error code | Description                                                                                | Troubleshooting                                                                                                    |
|------------|--------------------------------------------------------------------------------------------|----------------------------------------------------------------------------------------------------|
| Error 410  | Communication<br>board and control<br>panel sampling<br>battery voltage is<br>inconsistent | 1.Restart the inverter.<br>2.If the error message persists, please contact<br>Growatt support.                                                      |
| Error 411  | Communication<br>fault                                                                     | 1.After shutdown,check the wiring of the<br>communication board<br>2. If the error message still exists, contact<br>manufacturer                    |
| Error 412  | Temperature sensor<br>connection is<br>abnormal                                            | 1.After shutdown,check if the temperature sampling<br>module is properly connected.<br>2.If the error message still exists, contact<br>manufacturer |
| Error 413  | IGBT drive fault                                                                           | 1.Restart the inverter.<br>2.If the error message persists, please contact<br>Growatt support.                                                      |
| Error 414  | EEPROM fault                                                                               | 1.Restart the inverter<br>2.If the error message persists, please contact<br>Growatt support.                                                       |
| Error 415  | Internal power test<br>fail (PV Power low)                                                 | 1.Restart the inverter.<br>2.If the error message persists, please contact<br>Growatt support.                                                      |
| Error 416  | Over current<br>protected by<br>software                                                   | 1.Restart the inverter.<br>2.If the error message persists, please contact<br>Growatt support.                                                      |
| Error 417  | System<br>communication<br>protocol does not<br>match                                      | 1.Restart the inverter.<br>2.If the error message persists, please contact<br>Growatt support.                                                      |
| Error 418  | DSP and COM<br>firmware version<br>unmatch                                                 | 1.Check the firmware version.<br>2.If the error message persists, please contact<br>Growatt support.                                                |
| Error 419  | DSP software<br>version and<br>Hardware version<br>unmatch                                 | 1.Check the firmware version.<br>2.If the error message persists, please contact<br>Growatt support.                                                |
| Error 420  | GFCI Module<br>damage                                                                      | 1.After shutdown,check the leakage current module.<br>2.If the error message still exists, contact<br>manufacturer.                                 |
| Error 421  | CPLD is abnormal                                                                           | 1.Restart the inverter.<br>2.If the error message persists, please contact<br>Growatt support.                                                      |
| Error 422  | Sampling is inconsistent                                                                   | 1.Restart the inverter.<br>2.If the error message persists, please contact<br>Growatt support.                                                      |

| Error code | Description                                                                                | Troubleshooting                                                                                                    |
|------------|--------------------------------------------------------------------------------------------|----------------------------------------------------------------------------------------------------|
| Error 423  | AC PWM Bypass<br>Protect                                                                   | 1.Restart the inverter.<br>2.If the error message persists, please contact<br>Growatt support.                                                                             |
| Error 424  | INV current<br>abnormal                                                                    | 1.Restart the inverter.<br>2.If the error message persists, please contact<br>Growatt support.                                                                             |
| Error 425  | AFCI self-test fault                                                                       | 1.Restart the inverter<br>2.If the error message persists, please contact<br>Growatt support.                                                                              |
| Error 426  | Communication<br>board and control<br>panel sampling<br>battery voltage is<br>inconsistent | 1.Restart the inverter<br>2.If the error message persists, please contact<br>Growatt support.                                                                              |
| Error 427  | Communication<br>board and control<br>panel sampling<br>battery voltage is<br>inconsistent | 1.Restart the inverter<br>2.If the error message persists, please contact<br>Growatt support.                                                                              |
| Error 428  | BOOST Short Out                                                                            | contact manufacturer.                                                                                                    |
| Error 429  | Bus voltage<br>softstart fail                                                              | 1.Restart the inverter<br>2.If the error message persists, please contact<br>Growatt support.                                                                              |
| Error 431  | Monitoring chip<br>BOOT verification<br>failed                                             | contact manufacturer.                                                                                                    |
| Error 432  | The system battery<br>model is not<br>compatible                                           | 1.Replacing the system battery model.<br>2.If the error message persists, please contact<br>Growatt support.                                                               |
| Error 433  | The system battery software is not compatible                                              | 1.Update the system battery software<br>2.If the error message persists, please contact<br>Growatt support.                                                                |
| Error 500  | BMS<br>Communication<br>fault                                                              | 1.Check the RS485 cable between the inverter and<br>the battery.<br>2.Check if battery is sleeping.<br>3.If the error message persists, please contact<br>Growatt support. |
| Error 501  | BMS failure and<br>neither charge nor<br>discharge is allowed                              | 1.Determine the cause based on the BMS error code.<br>2.If the error message persists, please contact<br>Growatt support.                                                  |
| Error 502  | Battery voltage low                                                                        | 1.Check the battery voltage<br>2.If the error message persists, please contact<br>Growatt support.                                                                         |

| Error code | Description                                                                 | Troubleshooting                                                                                                    |
|------------|-----------------------------------------------------------------------------|----------------------------------------------------------------------------------------------------|
| Error 503  | Battery voltage high                                                        | 1.Check whether the battery voltage exceeds the<br>permissible range; if so, replace the battery; if not,<br>restart the inverter.<br>2.If the error message persists, please contact<br>Growatt support. |
| Error 504  | Battery temperature<br>out of specified<br>range for charge or<br>discharge | 1.Check battery temperature.<br>2.If the error message persists, please contact<br>Growatt support.                                                                                                    |
| Error 505  | Battery terminals<br>reversed                                               | 1.Check the connection of the battery terminals.<br>2.If the error message persists, please contact<br>Growatt support.                                                                                   |
| Error 506  | Battery terminal<br>open (only for<br>lithium battery)                      | 1.Check the battery terminals.<br>2.If the error message persists, please contact<br>Growatt support.                                                                                                    |
| Error 507  | Lithium battery<br>Over Load Fault                                          | 1.Check whether the output load is greater than the<br>battery's rated power; if so, please reduce the load.<br>2.If the error message persists, please contact<br>Growatt support.                       |
| Error 508  | BUS2 Volt Abnormal                                                          | 1.Restart the inverter.<br>2.If the error message persists, please contact<br>Growatt support.                                                                                                    |
| Error 509  | Bat Charge Ocp                                                              | 1.Check whether the PV voltage is overconfigured.<br>2.If the error message persists, please contact<br>Growatt support.                                                                                  |
| Error 510  | Bat Discharge Ocp                                                           | 1.Check whether the battery discharge current is<br>properly set.<br>2.If the error message persists, please contact<br>Growatt support.                                                                  |
| Error 511  | Bat Soft Start Fault                                                        | 1.Restart the inverter.<br>2.If the error message persists, please contact<br>Growatt support.                                                                                                    |
| Error 600  | EPS OP Short Fault                                                          | 1.Restart the inverter.<br>2.If the error message persists, please contact<br>Growatt support.                                                                                                    |
| Error 601  | Bus low                                                                     | 1.Check whether the battery works properly.<br>2.If the error message persists, please contact<br>Growatt support.                                                                                        |
| Error 602  | AC port volt<br>Abnormal                                                    | 1.Check whether the AC port has voltage.<br>2.If the error message persists, please contact<br>Growatt support.                                                                                           |
| Error 603  | Soft start run out of time                                                  | 1.Restart the inverter.<br>2.If the error message persists, please contact<br>Growatt support.                                                                                                    |
| Error 604  | Off-grid output<br>voltage is too low                                       | 1.Restart the inverter.<br>2.If the error message persists, please contact<br>Growatt support.                                                                                                    |

#### Error code Description Troubleshooting 1.Restart the inverter. Balance Circuit fault 2.If the error message persists, please contact Frror 605 Growatt support. 1.Restart the inverter. DC voltage high Error 606 2. If the error message persists, please contact fault Growatt support. 1.Restart the inverter. EPS output over Error 607 2. If the error message persists, please contact load Growatt support. 1.Check offline parallel signle. Error 608 OfflineSignError 2. If the error message persists, please contact Growatt support. 1. After shutdown, check the connection of the The off-grid box is backup box. Error 609 not detected 2.If the error message persists, please contact Growatt support. 1.Powering off the System, check whether the control relay of off-grid box split phase transformer is The off grid split Error 610 phase voltage is abnormal abnormal 2. Restart the system, if the error message persists, please contact Growatt support. 1.After shutdown, check the connection of the Abnormal communication cable. Error 700 communication 2.If the error message persists, please contact with the inverter Growatt support. 1.Restart the off-grid box. Off-grid box grid-Error 701 2. If the error message persists, please contact side relay failure Growatt support. Off-arid box 1.Restart the off-grid box. Frror 702 generator access 2.If the error message persists, please contact relay fault Growatt support. 1.Restart the off-grid box. Off-grid boxes are Error 703 2.If the error message persists, please contact overloaded Growatt support. Off-grid boxes are 1 Reduce the load overloaded off-grid 2. If the error message persists, please contact Error 704 split-phase Growatt support 1.Restart the off-grid box. Overheat inside the Error 705 2.If the error message persists, please contact off-grid box Growatt support.

#### Please refer to the warranty card

# **Decommissioning 15**

# 15.1 Removing the inverter

- 1. Disconnect the inverter as described in Section 8.
- 2. Remove all connected cables from the inverter.

![](_page_27_Picture_7.jpeg)

#### Danger of burn injuries due to hot enclosure parts! Wait 20 minutes before removing the inverter until the housing has cooled down.

3. Screw off all projecting cable glands.

4. Lift the inverter off the bracket and unscrew the bracket screws.

# 15.2 Packing the Inverter

If possible, always pack the inverter in its original carton and secure it with tension belts. If it is no longer available, use packaging that is suitable for the weight and dimensions of the inverter.

# 15.3 Storing the Inverter

Store the inverter in a dry place where ambient temperatures are always between -25°C and +60°C.

# 15.4 Disposing of the Inverter

![](_page_27_Picture_16.jpeg)

Do not dispose of the product together with the household waste but in accordance with the disposal regulations for electronic waste applicable at the installation site.

# 16 EU Declaration of conformity

Within the scope of EU directives:

- •2014/35/EU Low Voltage Directive (LVD)
- •2014/30/EU Electromagnetic Compatibility Directive (EMC)
- •2011/65/EU RoHS Directive and its amendment (EU)2015/863

Shenzhen Growatt New Energy Co. Ltd confirms that the Growatt inverters and accessories described in this document are in compliance with the above-mentioned.

EU directives. The entire EU Declaration of Conformity can be found at www.ginverter.com.

# **Specification 17**

| Model                                         | MID<br>11KTL3-XH | MID<br>12KTL3-XH | MID<br>13KTL3-XH  | MID<br>15KTL3-XH |  |  |
|-----------------------------------------------|------------------|------------------|-------------------|------------------|--|--|
| Input data (DC)                               |                  |                  |                   |                  |  |  |
| Recommended Max. PV<br>power(for module STC)  | 22000W           | 24000W           | 26000W            | 30000W           |  |  |
| Max. DC voltage                               |                  | 1100V            |                   |                  |  |  |
| Start voltage                                 | 200V             |                  |                   |                  |  |  |
| Nominal voltage                               |                  | 60               | 0V                |                  |  |  |
| MPPT voltage range                            |                  | 160-1            | 000V              |                  |  |  |
| No. of MPP trackers                           |                  | -                | 2                 |                  |  |  |
| No. of PV strings per<br>MPP tracker          | 2/2              | 2/2              | 2/2               | 2/2              |  |  |
| Max. input current per<br>MPP tracker         | 32A/32A          | 32A/32A          | 32A/32A           | 32A/32A          |  |  |
| Max. short-circuit<br>current per MPP tracker |                  | 40/4             | 40A               |                  |  |  |
| Backfeed current to PV<br>array               |                  | 0                | A                 |                  |  |  |
| DC Battery                                    |                  |                  |                   |                  |  |  |
| Compatible<br>battery(only)                   |                  | APX HV<br>(5kWh~ | Battery<br>60kWh) |                  |  |  |
| Operating voltage range                       |                  | 600 V -          | - 980 V           |                  |  |  |
| Max. operating current                        |                  | 25A              | /25A              |                  |  |  |
| Max. discharge power                          | 11000W           | 12000W           | 13000W            | 15000W           |  |  |
| Max. charge power                             |                  | 15000W           | /30000W           |                  |  |  |
| Output data (On-gird)                         |                  |                  |                   |                  |  |  |
| Nominal AC power                              | 11000W           | 12000W           | 13000W            | 15000W           |  |  |
| Max. AC apparent<br>power                     | 12100VA          | 13200VA          | 14300VA           | 16500VA          |  |  |
| Nominal AC<br>voltage/range                   |                  | 230/-            | 400V              |                  |  |  |
| AC grid frequency/range                       |                  | 50/6<br>45~55Hz  | 0 Hz<br>/55-65 Hz |                  |  |  |
| Max. output current                           | 18.3A            | 20A              | 21.7A             | 25A              |  |  |
| AC inrush current                             |                  | 60               | )A                |                  |  |  |
| Max. output fault<br>current                  | 74.1A            |                  |                   |                  |  |  |
| Max. output overcurrent<br>Protection         | 74.1A            |                  |                   |                  |  |  |
| Power factor(@nominal power)                  | al >0.99         |                  |                   |                  |  |  |

| Model                               | MID<br>11KTL3-XH | MID<br>12KTL3-XH               | MID<br>13KTL3-XH | MID<br>15KTL3-XH |  |
|-------------------------------------|------------------|--------------------------------|------------------|------------------|--|
| THDi                                | <3%              |                                |                  |                  |  |
| AC grid connection type             | 3W+N+PE          |                                |                  |                  |  |
| Efficiency                          | 1                |                                |                  |                  |  |
| Max. efficiency                     |                  | 98.                            | 0%               |                  |  |
| Euro-eta                            |                  | 97.5                           | 50%              |                  |  |
| Output data (Backup)                | 1                |                                |                  |                  |  |
| Nominal output power                | 11000W           | 12000W                         | 13000W           | 15000W           |  |
| Max. apparent power                 | 11000VA          | 12000VA                        | 13000VA          | 15000VA          |  |
| Nominal AC output<br>voltage        |                  | 230V                           | /400V            |                  |  |
| Nominal AC output<br>frequency      |                  | 50                             | Hz               |                  |  |
| Max. output current                 | 16.7A            | 18.2A                          | 19.7A            | 22.7A            |  |
| Power factor                        |                  | 0.8 leading t                  | o 0.8 lagging    |                  |  |
| THDv                                | THD              | THDv≤2%@Rload, THDv≤5%@RCDload |                  |                  |  |
| DCV                                 |                  | ≤300m                          | ۱V AVG           |                  |  |
| Switch time                         |                  | <50                            | 0ms              |                  |  |
| Protection devices                  |                  |                                |                  |                  |  |
| DC reverse-polarity protection      |                  | Y                              | ES               |                  |  |
| DC switch                           |                  | Y                              | ES               |                  |  |
| DC Surge protection                 |                  | Y                              | ES               |                  |  |
| Insulation resistance monitoring    |                  | Y                              | ES               |                  |  |
| AC surge protection                 |                  | Y                              | ES               |                  |  |
| AC short-circuit protection         |                  | Y                              | ES               |                  |  |
| Grid monitoring                     |                  | Y                              | ES               |                  |  |
| Anti-islanding<br>protection        | YES              |                                |                  |                  |  |
| Residual-current<br>monitoring unit |                  | Y                              | ES               |                  |  |
| String Fuse protection              | NO               |                                |                  |                  |  |
| String monitoring                   | YES              |                                |                  |                  |  |
| AFCI protection                     | YES              |                                |                  |                  |  |

| Model<br>Specifications       | MID<br>11KTL3-XH                                     | MID<br>12KTL3-XH | MID<br>13KTL3-XH     | MID<br>15KTL3-XH |  |
|-------------------------------|------------------------------------------------------|------------------|----------------------|------------------|--|
| General data                  |                                                      |                  |                      |                  |  |
| Dimensions (W / H / D) in mm  | 579*433*217.5mm                                      |                  |                      |                  |  |
| Weight                        |                                                      | 29.              | 5kg                  |                  |  |
| Operating temperature range   |                                                      | -25°C<br>(>45°CD | . +60°C<br>Perating) |                  |  |
| Noise emission (typical)      |                                                      | ≤360             | dB(A)                |                  |  |
| Altitude                      |                                                      | 400              | 10m                  |                  |  |
| Internal consumption at night | <5.5W                                                |                  |                      |                  |  |
| Тороlоду                      |                                                      | Transfor         | merless              |                  |  |
| Cooling                       |                                                      | Smart ai         | r cooling            |                  |  |
| IP rating                     |                                                      | IPe              | 56                   |                  |  |
| Relative humidity             | 0~100%                                               |                  |                      |                  |  |
| DC connection                 | H4/MC4 (OPT)                                         |                  |                      |                  |  |
| AC connection                 | Waterproof PG head + OT terminal or connect terminal |                  |                      | ct terminal      |  |
| Interfaces                    |                                                      |                  |                      |                  |  |
| Display                       | OLED+LED                                             |                  |                      |                  |  |
| USB/RS485                     | YES                                                  |                  |                      |                  |  |
| WIFI/GPRS/4G/RF/LAN           |                                                      | OI               | РТ                   |                  |  |

| Model<br>Specifications                       | MID<br>17KTL3-XH | MID<br>20KTL3-XH | MID<br>25KTL3-XH  | MID<br>30KTL3-XH |
|-----------------------------------------------|------------------|------------------|-------------------|------------------|
| Input data (DC)                               |                  |                  |                   |                  |
| Recommended Max. PV<br>power (for module STC) | 34000W           | 40000W           | 50000W            | 60000W           |
| Max. DC voltage                               |                  | 11(              | )0V               |                  |
| Start voltage                                 |                  | 20               | 0V                |                  |
| Nominal voltage                               |                  | 60               | 0V                |                  |
| MPPT voltage range                            |                  | 160-1            | 000V              |                  |
| No. of MPP trackers                           | -                | 2                |                   | 3                |
| No. of PV strings per<br>MPP tracker          | 2/2              | 2/2              | 2/2/2             | 2/2/2            |
| Max. input current per<br>MPP tracker         | 32A/32A          | 32A/32A          | 32A/32A/32A       | 32A/32A/32A      |
| Max. short-circuit<br>current per MPP tracker |                  | 40/4             | 40A               |                  |
| Backfeed current to PV array                  |                  | C                | A                 |                  |
| DC Battery                                    |                  |                  |                   |                  |
| Compatible<br>battery(only)                   |                  | APX HV<br>(5kWh~ | Battery<br>60kWh) |                  |
| Operating voltage range                       |                  | 600 V -          | ~ 980 V           |                  |
| Max. operating current                        |                  | 25A              | /25A              |                  |
| Max. discharge power                          | 17000W           | 20000W           | 25000W            | 30000W           |
| Max. charge power                             |                  | 15000W/          | 30000KW           |                  |
| Qutput data (on-grid)                         |                  |                  |                   |                  |
| Nominal AC power                              | 17000W           | 20000W           | 25000W            | 30000W           |
| Max. AC apparent power                        | 18700VA          | 22000VA          | 27500VA           | 30000VA          |
| Nominal AC<br>voltage/range                   |                  | 230/             | 400V              |                  |
| AC grid frequency/range                       |                  | 50/6<br>45~55Hz  | 0 Hz<br>/55-65 Hz |                  |
| Max. output current                           | 28.3A            | 33.3A            | 41.6A             | 45.5A            |
| AC inrush current                             |                  | 60               | )A                |                  |
| Max. output fault<br>current                  | 74.1A 106.7A     |                  | 5.7A              |                  |
| Max. output overcurrent<br>Protection         | t 74.1A 106.7A   |                  | 5.7A              |                  |
| Power factor(@nominal<br>power)               | >0.99            |                  |                   |                  |

| Model                               | MID<br>17KTL3-XH               | MID<br>20KTL3-XH | MID<br>25KTL3-XH | MID<br>30KTL3-XH |  |
|-------------------------------------|--------------------------------|------------------|------------------|------------------|--|
| THDi                                | <3%                            |                  |                  |                  |  |
| AC grid connection type             | 3W+N+PE                        |                  |                  |                  |  |
| Efficiency                          |                                |                  |                  |                  |  |
| Max. efficiency                     | 98.00%                         |                  |                  |                  |  |
| Euro-eta                            | 97.50%                         |                  |                  |                  |  |
| Output data (Backup)                |                                |                  |                  |                  |  |
| Nominal output power                | 17000W                         | 20000W           | 25000W           | 30000W           |  |
| Max. apparent power                 | 18700VA                        | 22000VA          | 27500VA          | 30000VA          |  |
| Nominal AC output<br>voltage        | 230V/400V                      |                  |                  |                  |  |
| Nominal AC output<br>frequency      | 50Hz                           |                  |                  |                  |  |
| Max. output current                 | 25.8A                          | 30.3A            | 37.9A            | 45.5A            |  |
| Power factor                        | 0.8 leading to 0.8 lagging     |                  |                  |                  |  |
| THDv                                | THDv≤2%@Rload, THDv≤5%@RCDload |                  |                  |                  |  |
| DCV                                 | ≤300mV AVG                     |                  |                  |                  |  |
| Switch time                         | <500ms                         |                  |                  |                  |  |
| Protection devices                  |                                |                  |                  |                  |  |
| DC reverse-polarity<br>protection   | YES                            |                  |                  |                  |  |
| DC switch                           | YES                            |                  |                  |                  |  |
| DC Surge protection                 | YES                            |                  |                  |                  |  |
| Insulation resistance<br>monitoring | YES                            |                  |                  |                  |  |
| AC surge protection                 | YES                            |                  |                  |                  |  |
| AC short-circuit protection         | YES                            |                  |                  |                  |  |
| Grid monitoring                     | YES                            |                  |                  |                  |  |
| Anti-islanding<br>protection        | YES                            |                  |                  |                  |  |
| Residual-current<br>monitoring unit | YES                            |                  |                  |                  |  |
| String Fuse protection              | NO                             |                  |                  |                  |  |
| String monitoring                   | YES                            |                  |                  |                  |  |
| AFCI protection                     | YES                            |                  |                  |                  |  |

| Model                         | MID<br>17KTL3-XH                                     | MID<br>20KTL3-XH | MID<br>25KTL3-XH | MID<br>30KTL3-XH |  |
|-------------------------------|------------------------------------------------------|------------------|------------------|------------------|--|
| General data                  |                                                      |                  |                  |                  |  |
| Dimensions (W / H / D) in mm  | 579*433*217.5mm                                      |                  |                  |                  |  |
| Weight                        | 30kg                                                 |                  |                  |                  |  |
| Operating temperature range   | -25°C +60°C<br>(>45°CDerating)                       |                  |                  |                  |  |
| Noise emission (typical)      | ≤36dB(A)                                             |                  | ≤45dB(A)         |                  |  |
| Altitude                      | 4000m                                                |                  |                  |                  |  |
| Internal consumption at night | <5.5W                                                |                  |                  |                  |  |
| Тороlоду                      | Transformerless                                      |                  |                  |                  |  |
| Cooling                       | Smart air cooling                                    |                  |                  |                  |  |
| IP rating                     | IP66                                                 |                  |                  |                  |  |
| Relative humidity             | 0~100%                                               |                  |                  |                  |  |
| DC connection                 | H4/MC4(OPT)                                          |                  |                  |                  |  |
| AC connection                 | Waterproof PG head + OT terminal or connect terminal |                  |                  |                  |  |
| Interfaces                    |                                                      |                  |                  |                  |  |
| Display                       | OLED+LED                                             |                  |                  |                  |  |
| USB/RS485                     | YES                                                  |                  |                  |                  |  |
| WIFI/GPRS/4G/RF/LAN           | OPT                                                  |                  |                  |                  |  |

# **Certificate of Compliance 18**

Growatt confirms herewith that the products, when correctly configured, are in compliance with the requirements specified in the following standards and directives (dated: Apr./2023):

| Model                                | Certificates                                                                                                    |
|--------------------------------------|----------------------------------------------------------------------------------------------------|
| MID 11-20KTL3-XH<br>MID 25-30KTL3-XH | CE,IEC 62109, AS 4777.2, En50549, N4105, C10/11,<br>IEC 62116/61727, CEI 0-16,CEI 0-21, UNE217001, UNE217002,<br>NTS TypeA, G99, NC RfG |

# Contect us 19

If you have technical problems concerning our products, please contatc the Growatt Service Line. To provide you with the necessary support, please have the following information ready:

- Inverter type
- Inverter serial number
- Inverter error message code
- Inverter OLED display content
- > Type and number of PV modules connected to the inverter
- Inverter communication method

#### Shenzhen Growatt New Energy Co., Ltd

4-13/F, Building A, Sino-German (Europe) Industrial Park, Hangcheng Ave, Bao'an District, Shenzhen, China

- **T** +86 0755 2747 1942
- E service@ginverter.com
- W www.ginverter.com